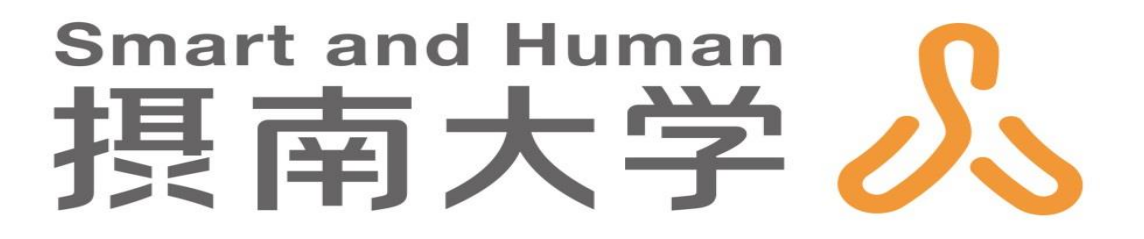

# オンデマンド授業収録スタジオ 「SEES: SEtsudai Editing Studio」 授業収録マニュアル

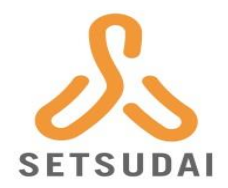

- 本マニュアルはSEESにてオンデマンド授業を収録するためのマニュア ルです
- ■授業収録やマニュアルに関する問い合わせは以下までお願いします
  - ■全学教育機構 新居 英志(11号館1階)
  - ■メールアドレス : eiji.nii@setsunan.ac.jp

#### どのような授業動画を作成することができるか

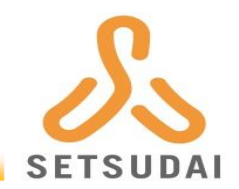

本マニュアルを参照することで下図のような「授業資料を背景に提示 しながら教員をグリーンバックで透過する構成」の授業動画を作成す ることができます

具体的な収録手順は
 p.7以降ですが、注意
 事項等を記載している
 ので必ずp.4~p.6もご
 一読ください

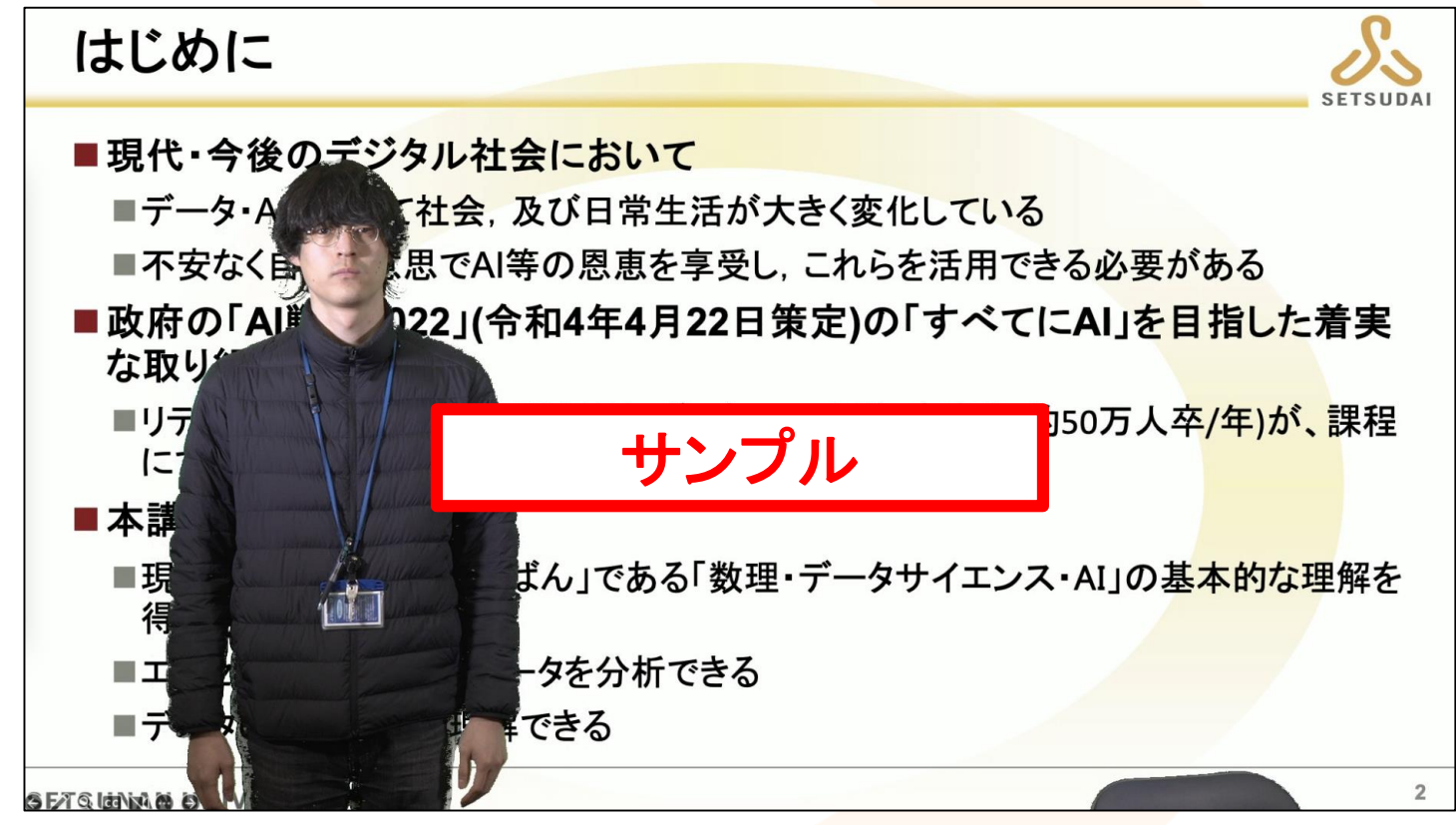

「必読]注意事項

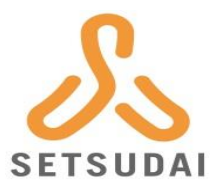

#### 電源をONにする時, OFFにする時 は全てのフェーダー(写真の赤 枠)を一番下まで下げてください

#### ■SEES内では 飲食禁止です

- 蓋のついた飲み物は持ち込み可能で すが、機材から離れた机付近でお願 いします
- グリーンバックにより、背景を合 成するため、緑色の衣服の着用は 避けてください

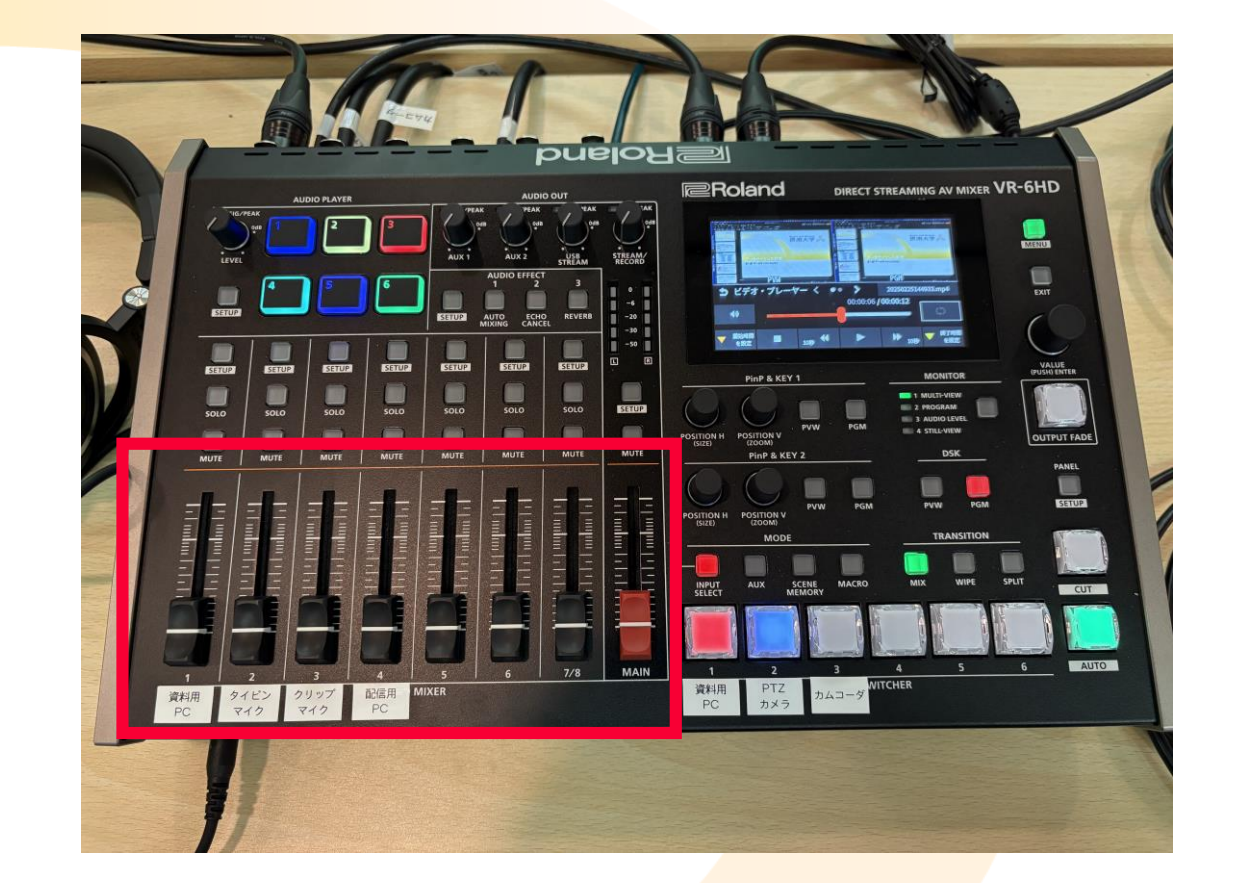

#### SEESにおける機材配置

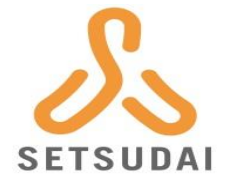

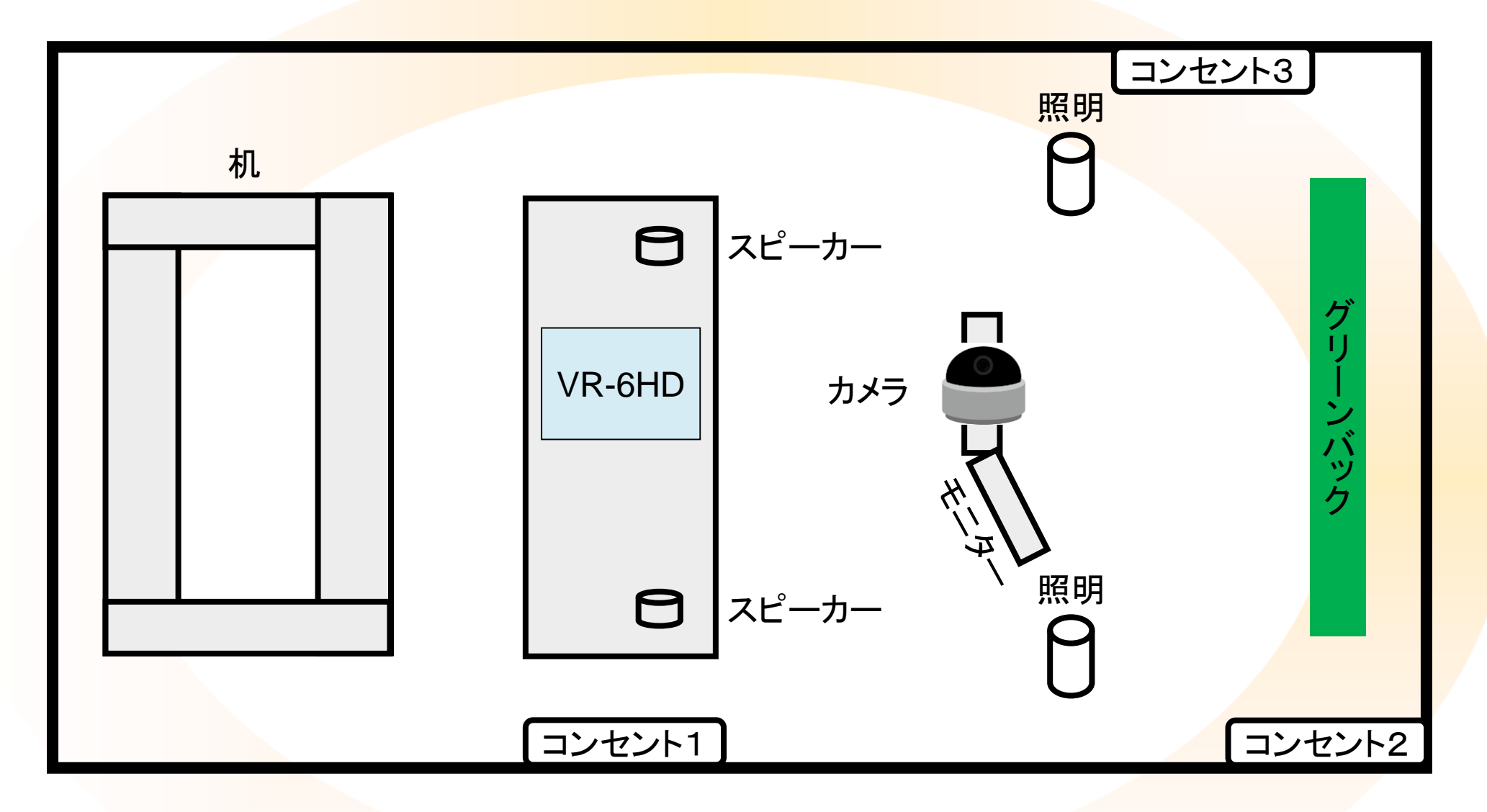

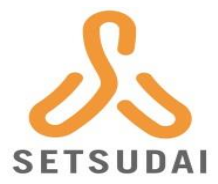

#### 次ページ以降の手順に従って授業を収録してください

SETSUNAN UNIVERSITY 🖧

#### VR-6HDの電源の入れ方 1/2

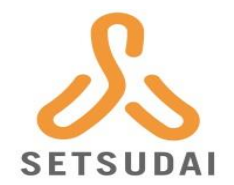

#### ■VR-6HDの右側壁のコンセント1 (p.5参照)のケーブル2本をコンセ ントに挿します

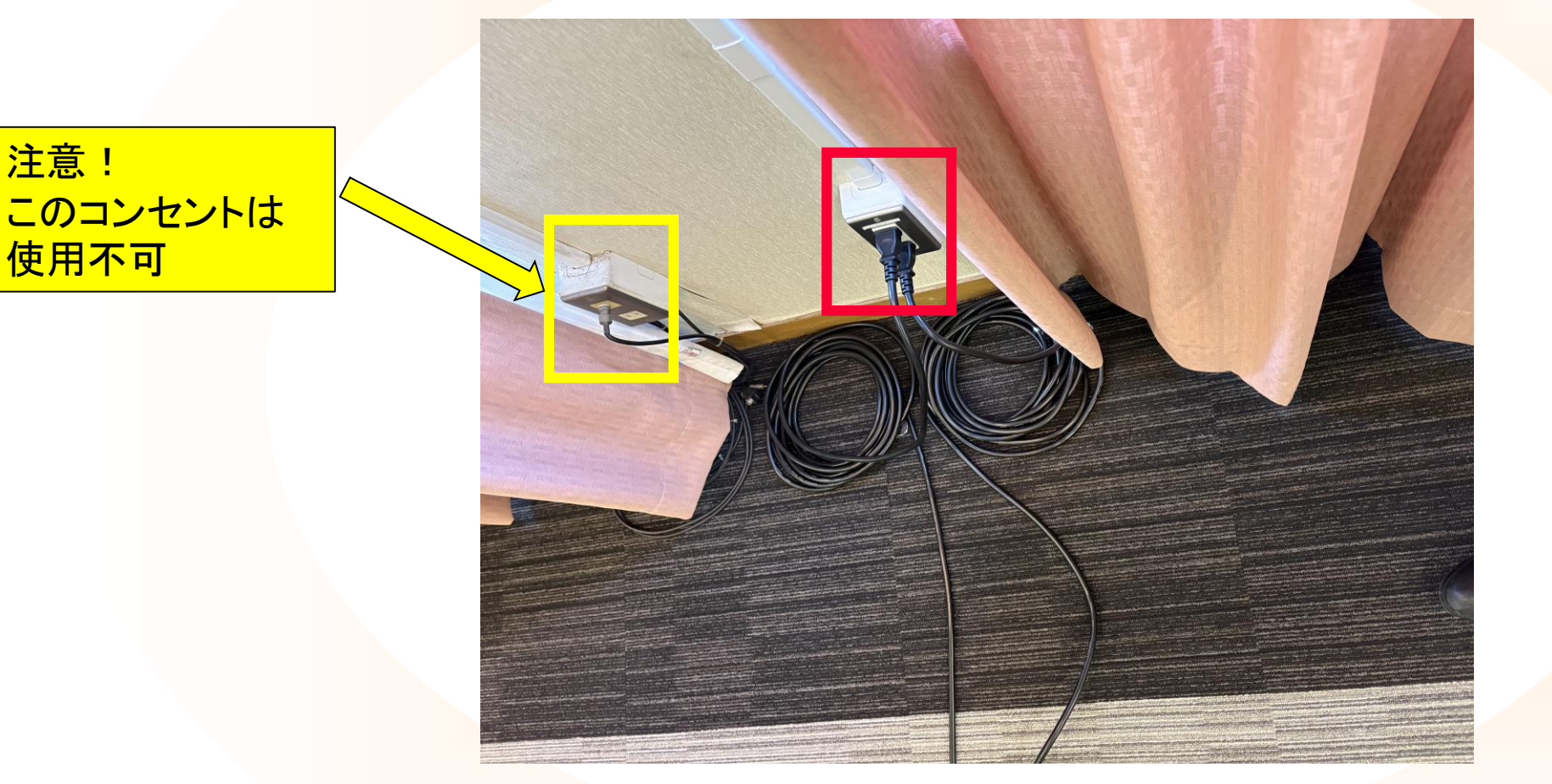

#### VR-6HDの電源の入れ方 2/2

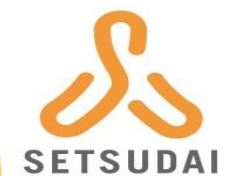

#### ■VR-6HDの背面にある「POWER」ボタンを押します

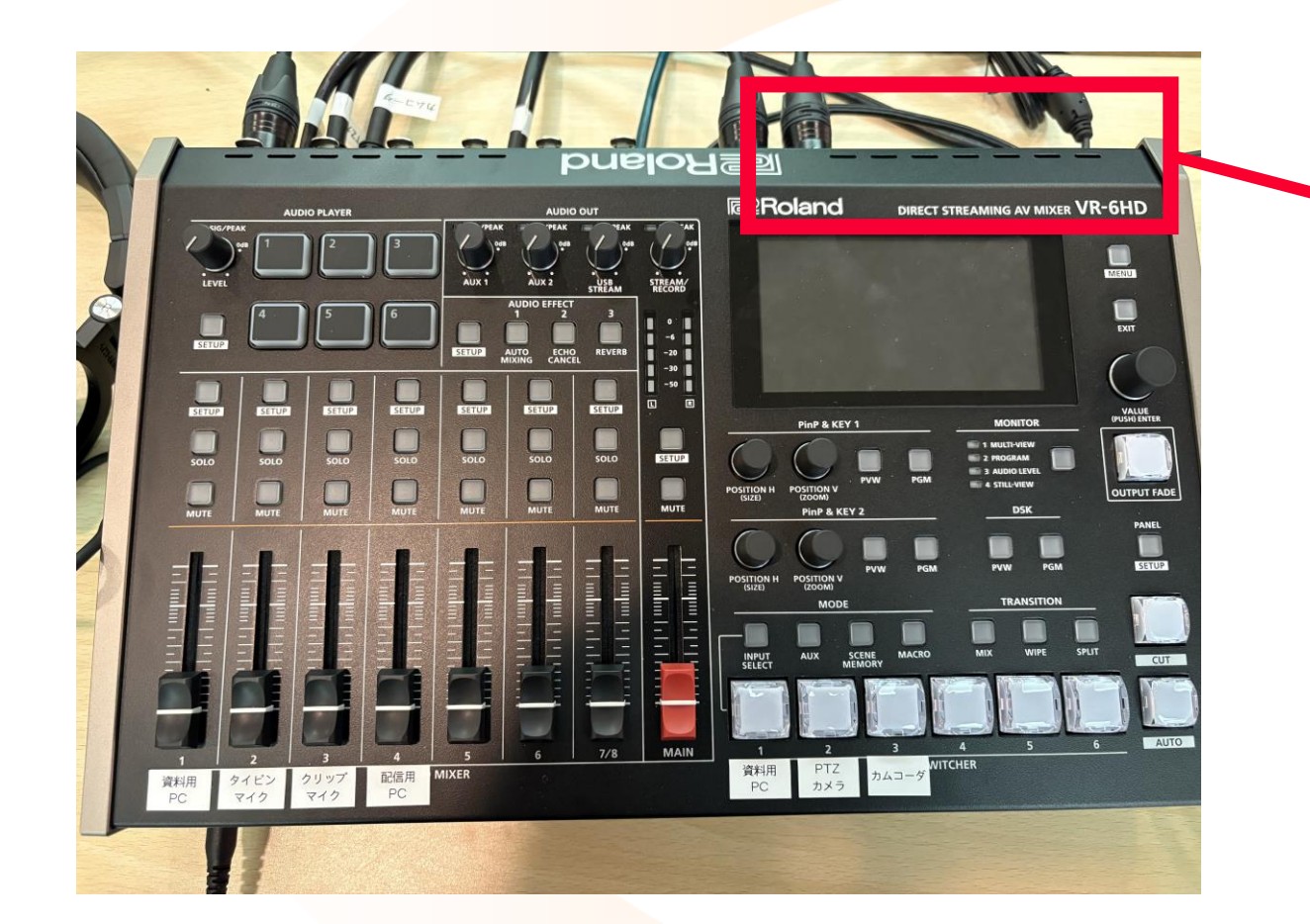

赤四角部分を背面から見た図

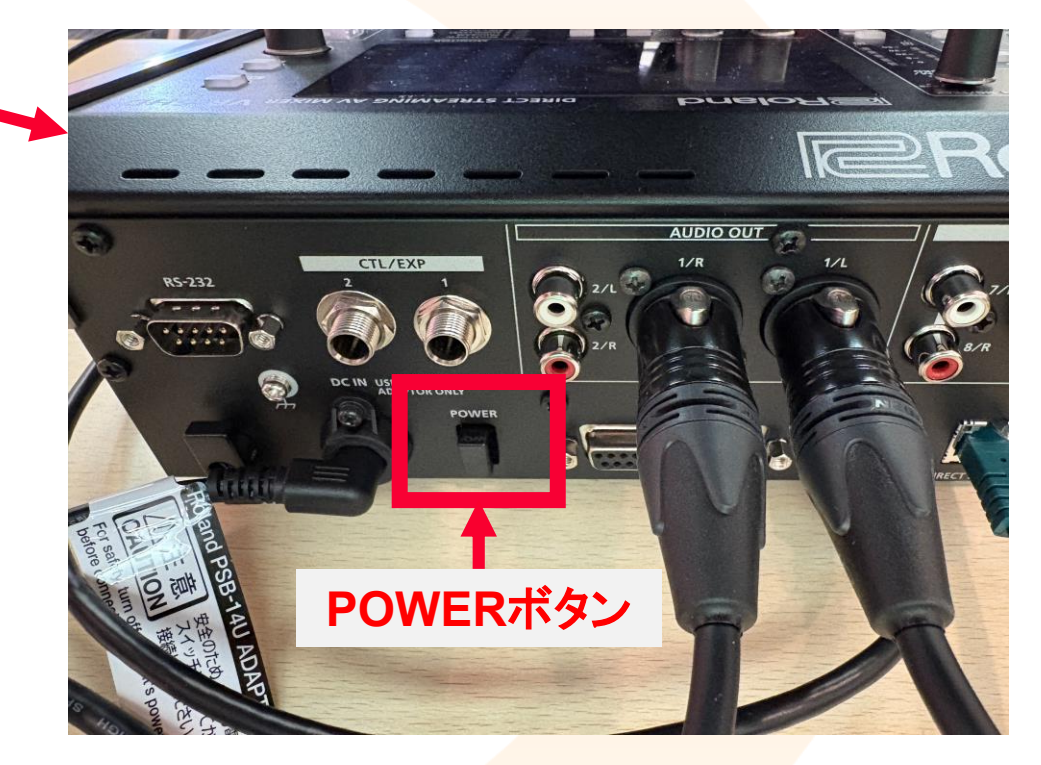

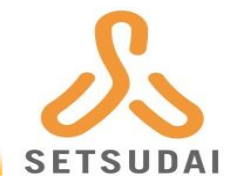

# 電源を入れると各ボタンがチカチカ光るので少し待機します 問題なく電源が入ると右図のように赤枠画面が表示されます

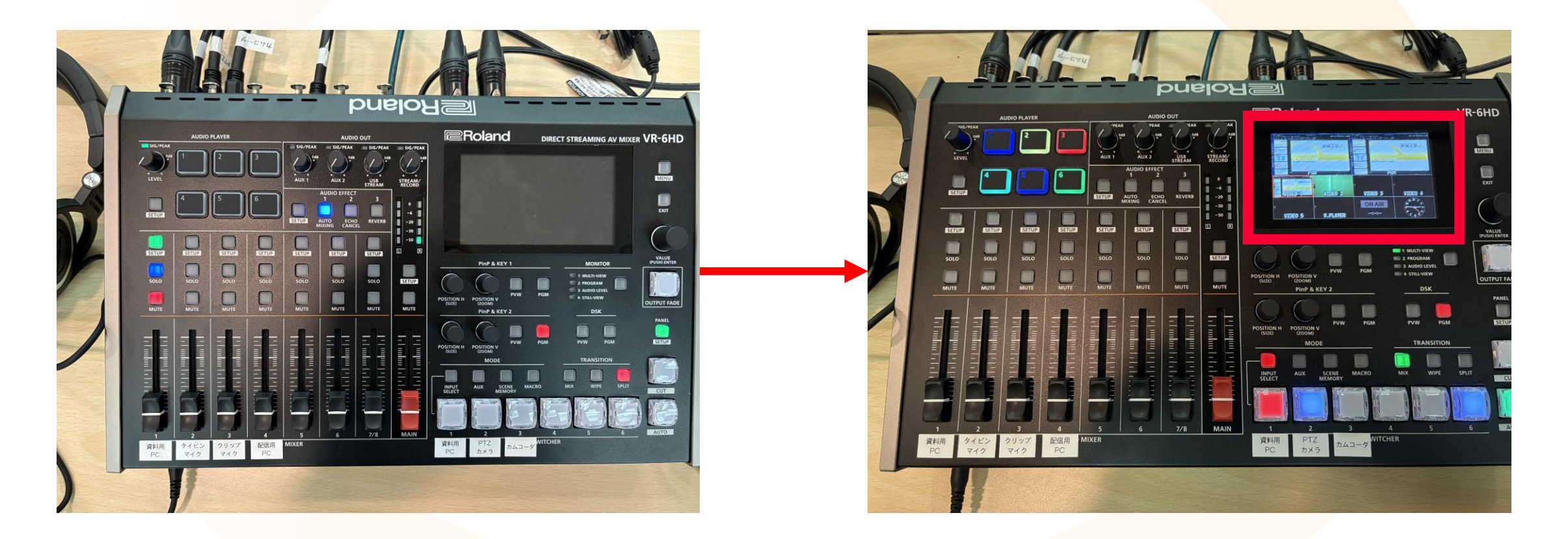

授業資料を提示するパソコンを接続

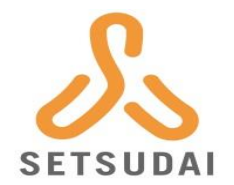

#### ■「資料用PC」とラベル付けされたHDMIケーブルにPCを接続します

資料用PCケーブル

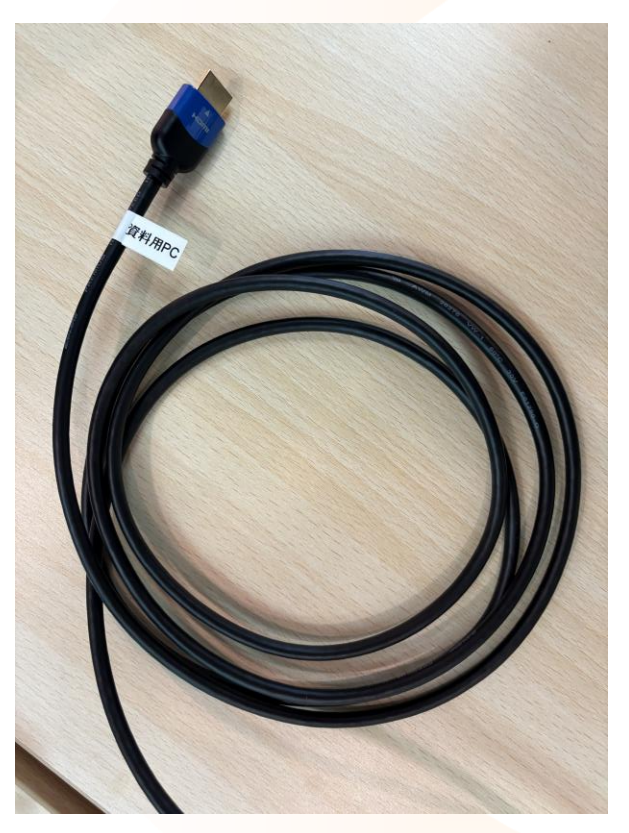

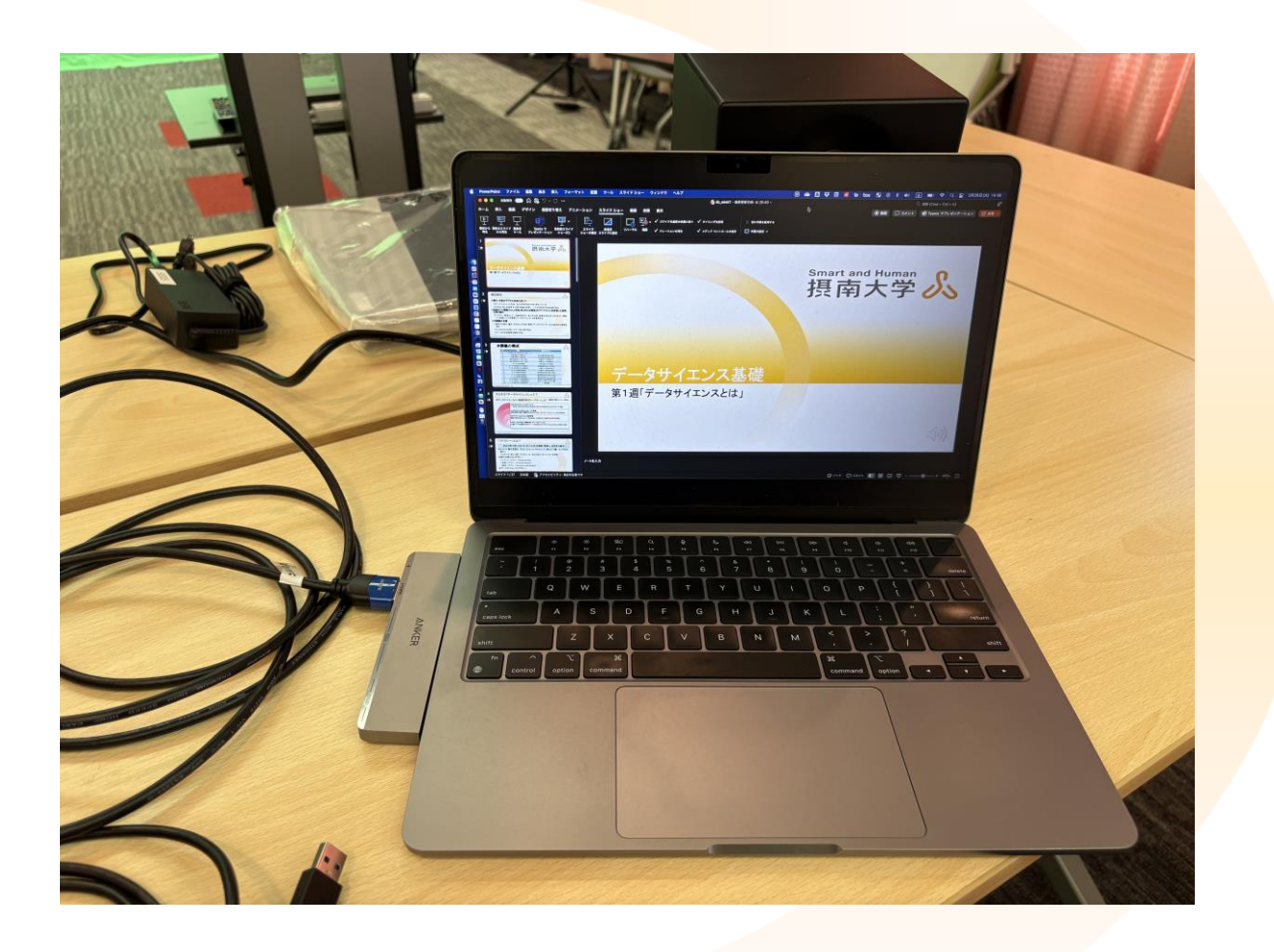

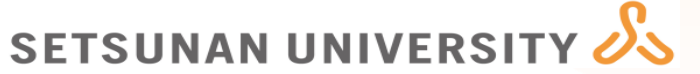

照明をセッティング

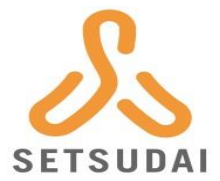

# 以下の手順で照明の電源を入れます 照明に繋がっているケーブルをコンセント2&3に挿します 照明の背面(光で出ない側)の右下の電源ボタンを押します ※押しにくいので照明本体を支えながら押してください 電源ボタンを回すと輝度を調整できます(最大が99) 照明背面

コンセント2

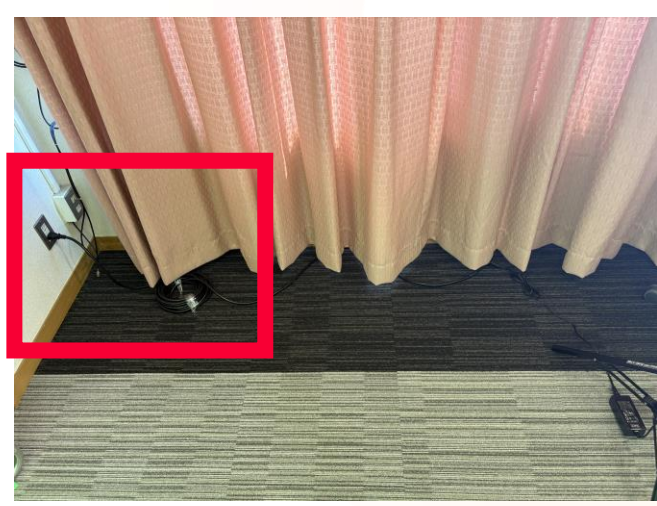

コンセント3

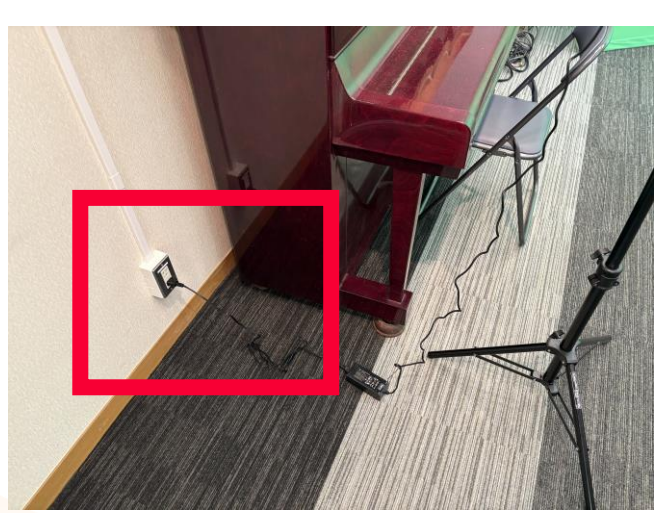

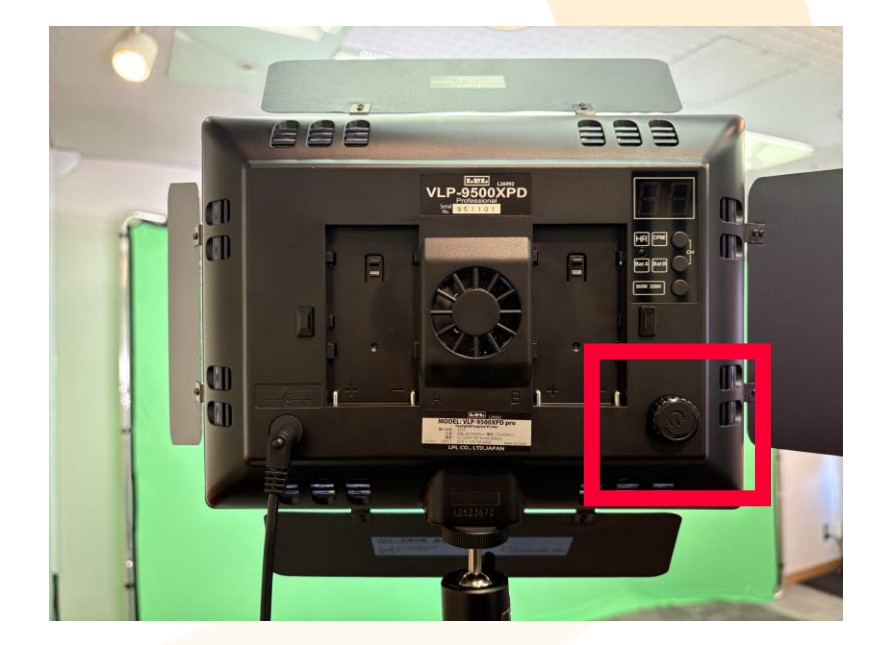

スピーカーをセッティング

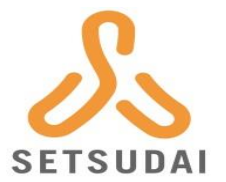

#### ■スピーカー(左右に2台あります)の背面にある電源ボタンを「|」側 に押します

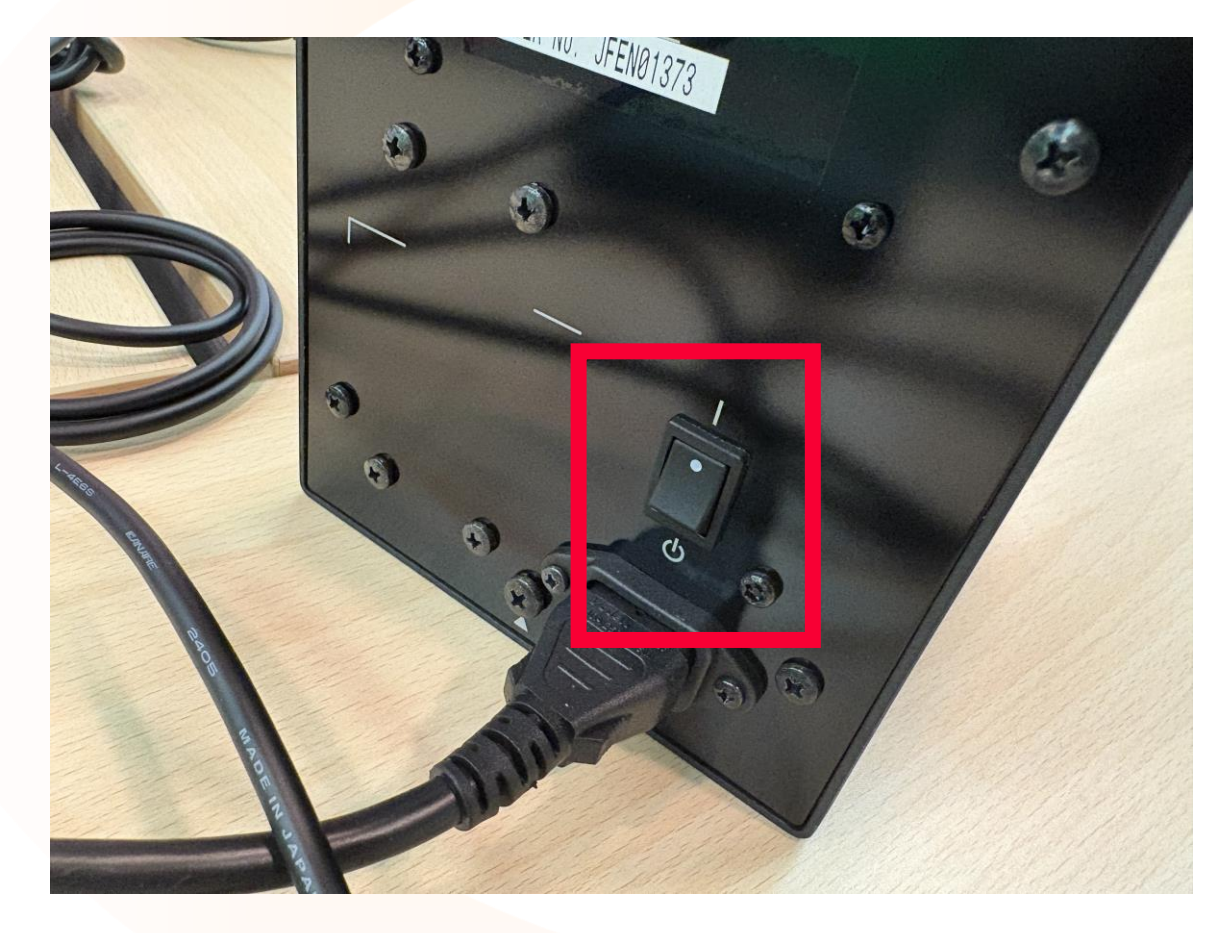

#### ※写真は電源ONの<mark>状態です</mark>

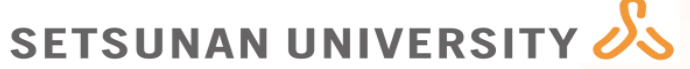

#### VR-6HD本体の簡単な説明(主に使用する部分のみ)

SETSUDAI

- 1. 全ての音量を制御するフェー ダー(つまみ)です. 上に上 げると音量が上がります.
- 2. 各入力音量を制御するフェー ダー. 上に上げると音量が上 がります.
- 出力音量を制御する丸型
  フェーダー、右回りに回すと
  出力される音量が上がります.
  収録では一番右のフェーダー
  のみを使います
- 4. カメラ画面や合成後の映像確 認用ディスプレイ
- 5. 確認用ディスプレイの切り替 え用ボタン

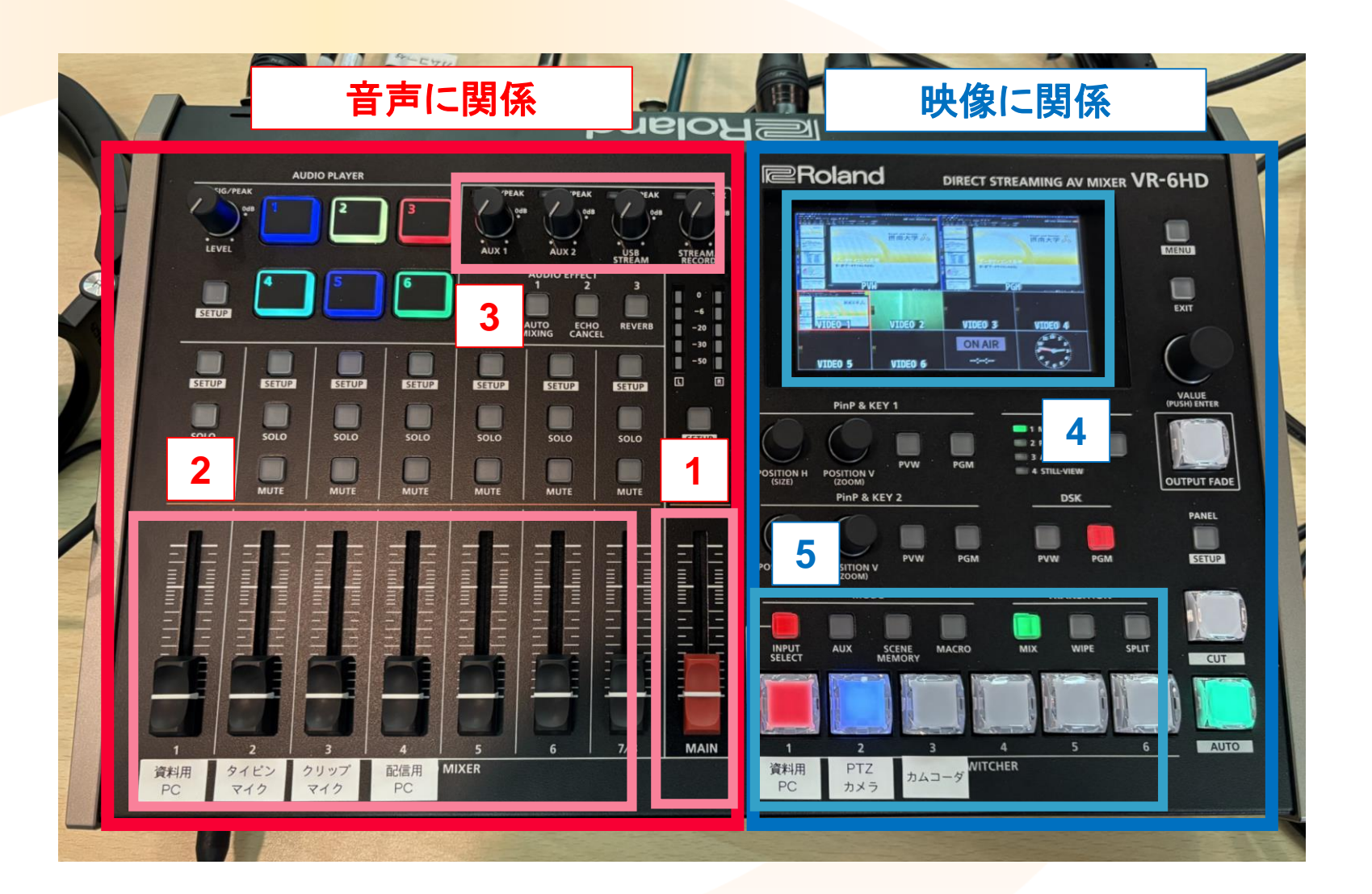

シーンの確認

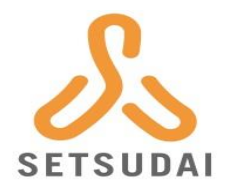

#### ■VR-6HD右上の確認用ディスプレイに、下図のように「VIDEO 1」に授 業資料が、「VIDEO 2」にグリーンバックが写っていればOKです

#### ■もし下図のようになっていない場合は次のページに示す手順を行って ください

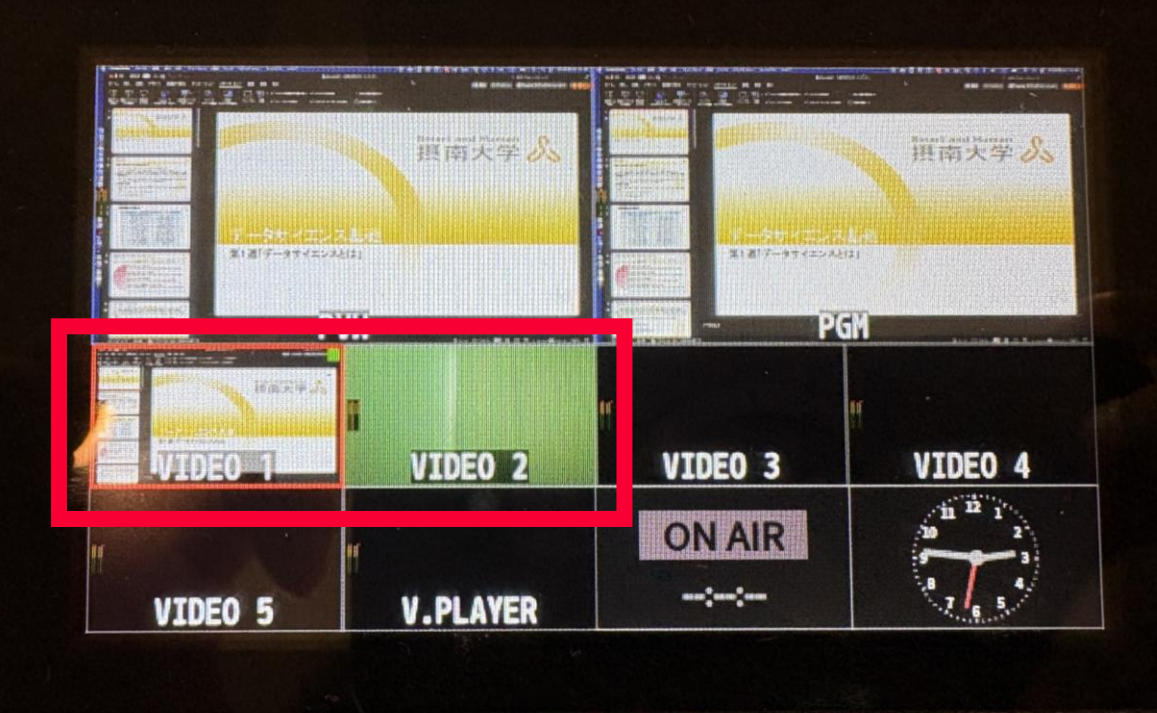

シーンがうまく表示されない場合

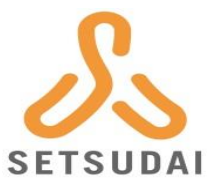

- 1. 本体右側の「SCENE MEMORY」ボタンを押す
- 2. 本体右下の「SWITCER」の6番ボタンを押す
- 3. 右図のように6番ボタンのみ水色になっていれば0K

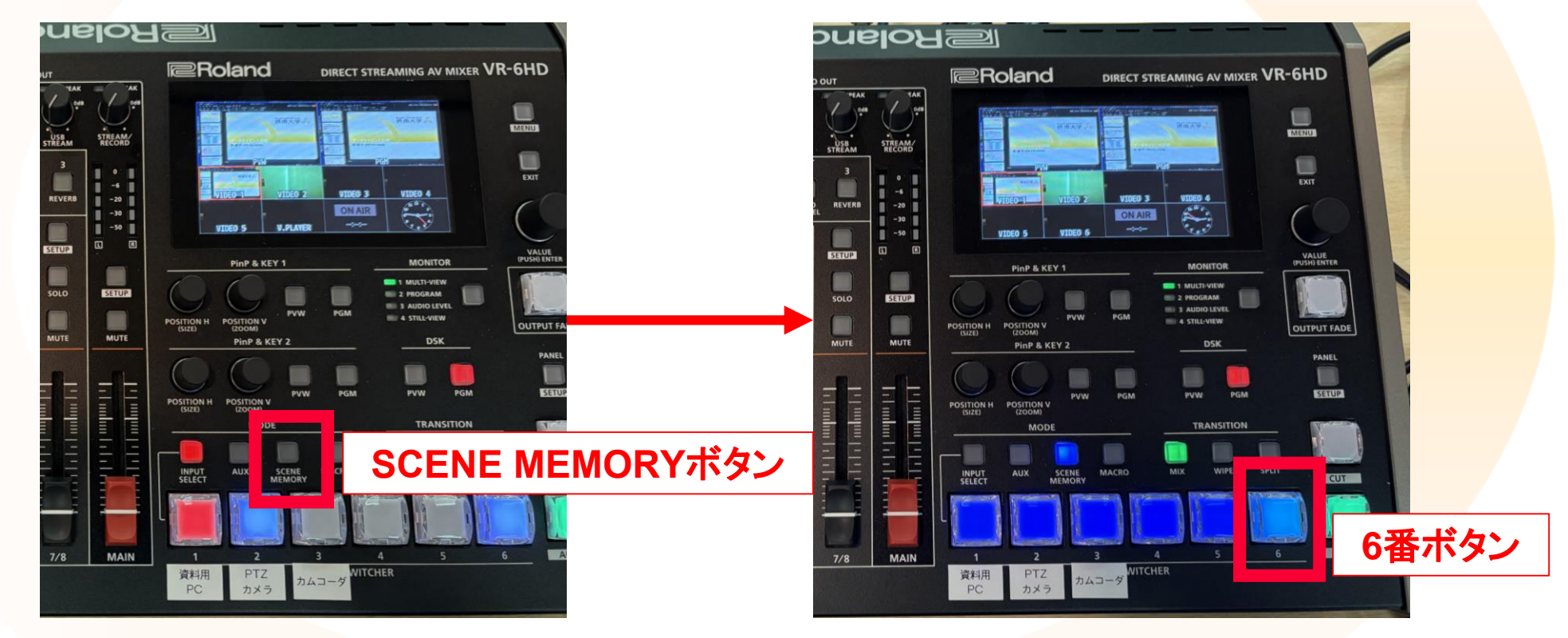

ピンマイクの準備

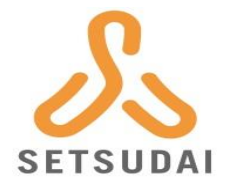

 机上に置いてあるSHUREのピンマイクの「ケーブルが刺さっている 側」に電源ボタンがありますので、それを長押しします
 電源がつけば緑のランプが光ります

※この時点ではスピーカーから ピンマイクの音声は流れません

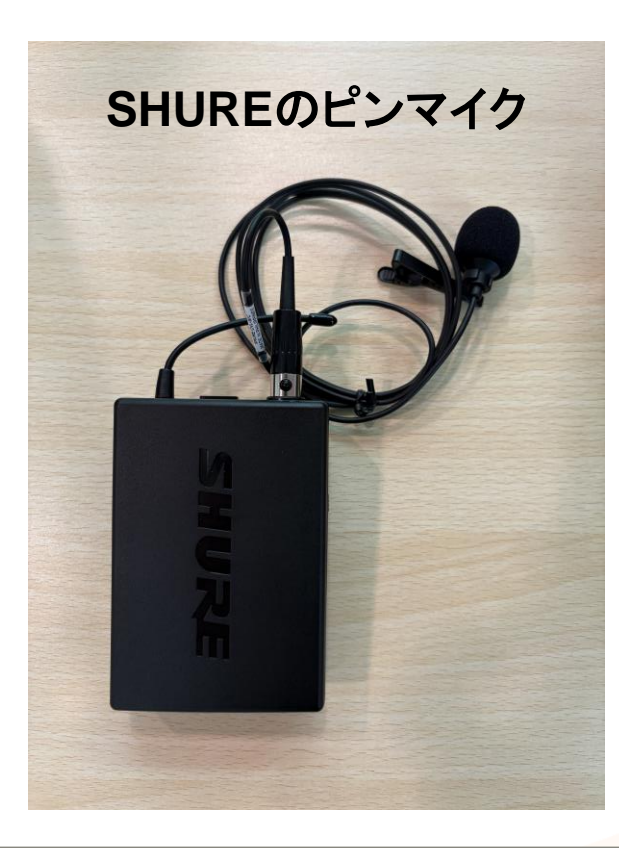

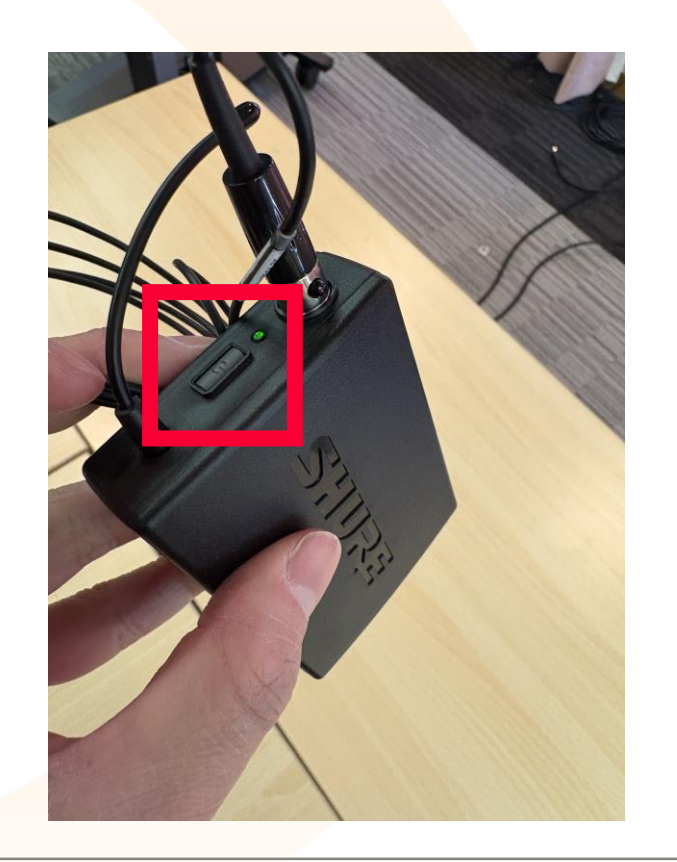

#### 音量の調整(1/2)

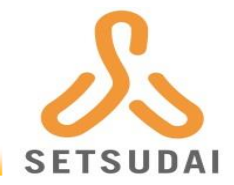

# ■本体左側の赤いフェーダーを右図のように赤線まであげます ■少し長い白い線が目安です ■「タイピンマイク」のフェーダーも同じ線まであげます

■こ<mark>の時点で</mark>スピーカーからピンマイクの音声が聞こえます

フェーダーの上げ下げで音量を調整できます

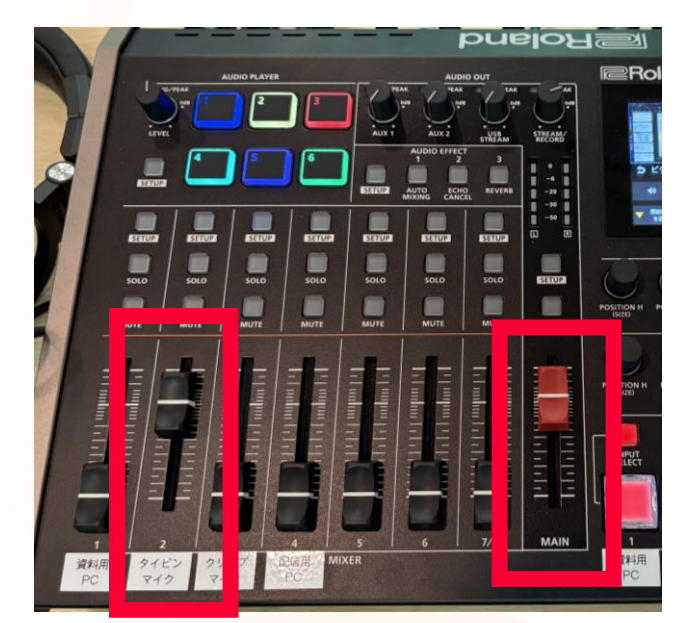

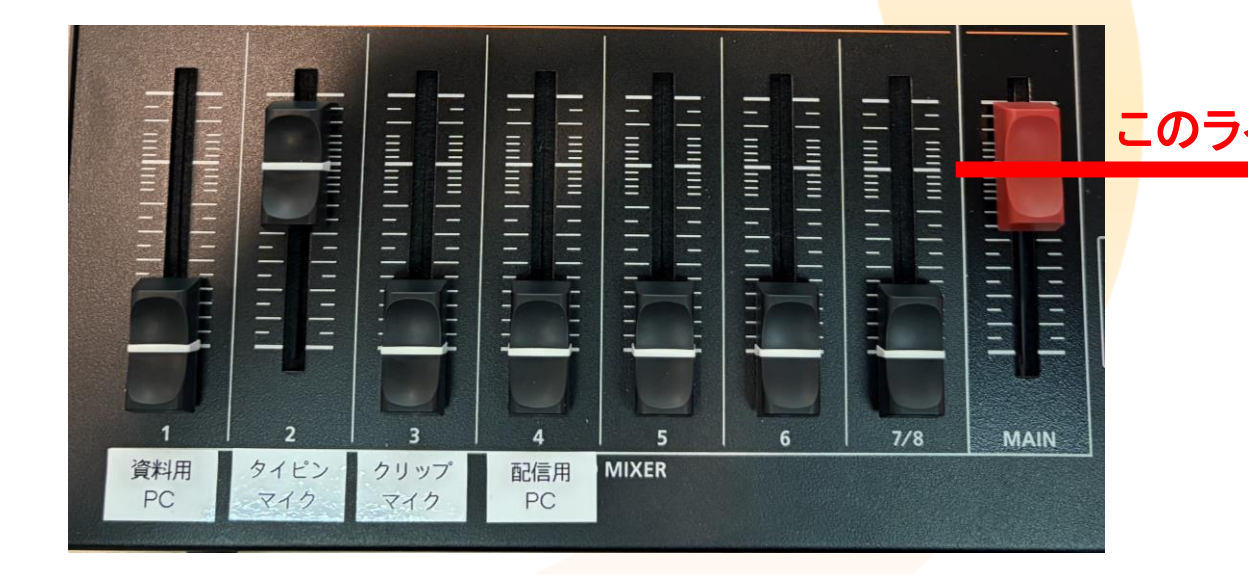

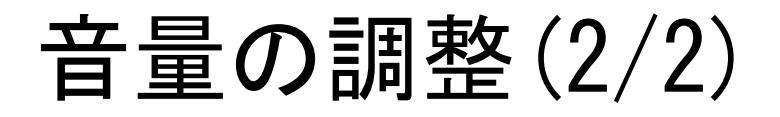

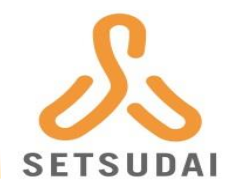

■本体真ん中上の「STREAM/RECORD」の丸型フェーダーを0dB付近まで 回します

※この丸型フェーダーを回していない 場合、収録した動画に音声は入りません

■資料用のPCからの音も収録に含め たい場合は「資料用PC」のフェー ダーも同じ線まであげます

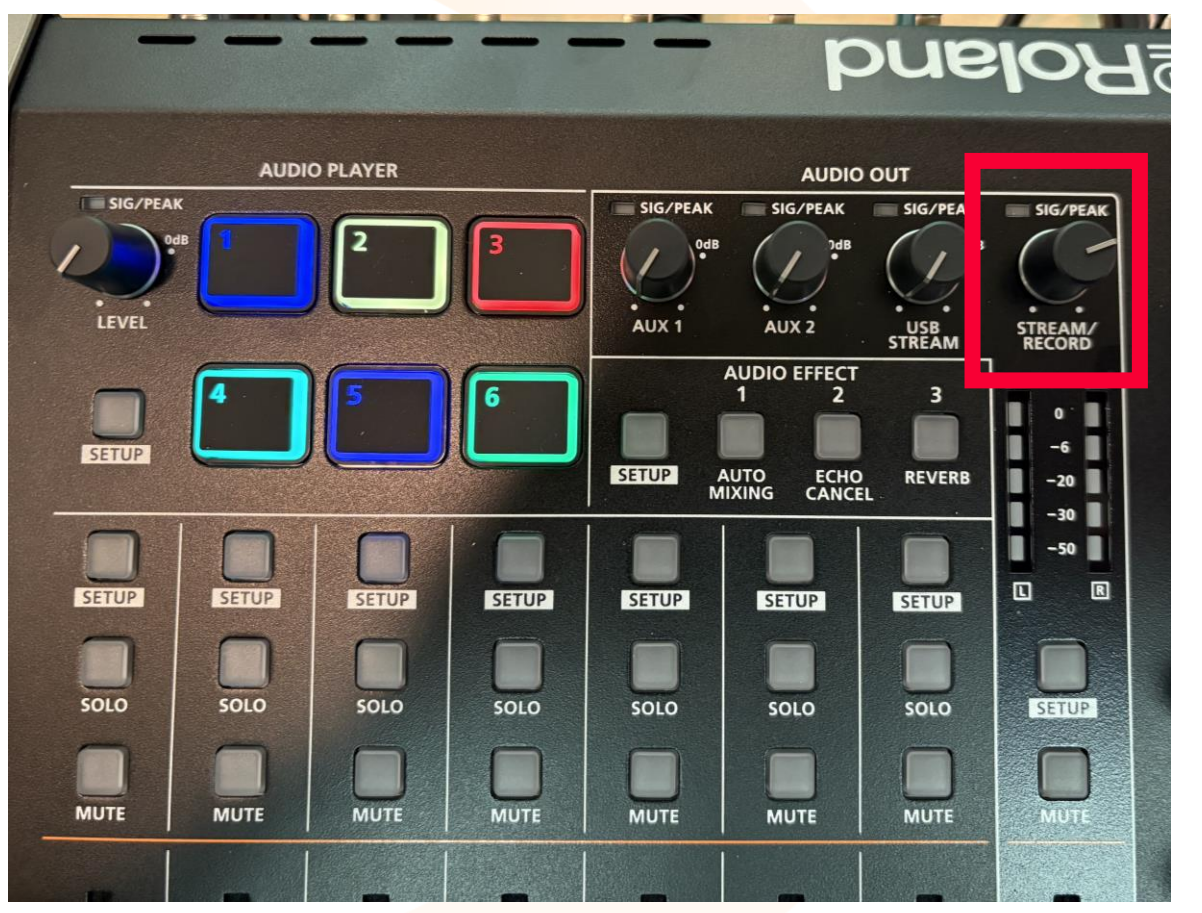

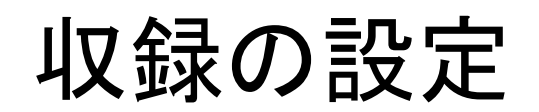

「VALUEつまみ」 回す → 白枠の移動 押し込む → 決定

■ここから実際に収録を行います

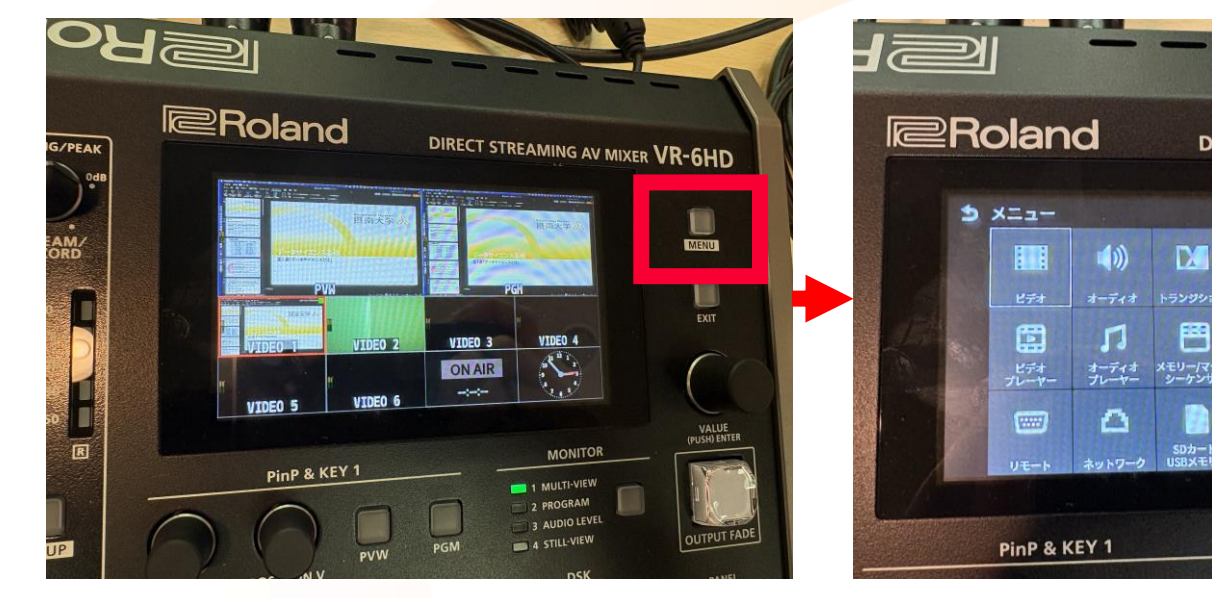

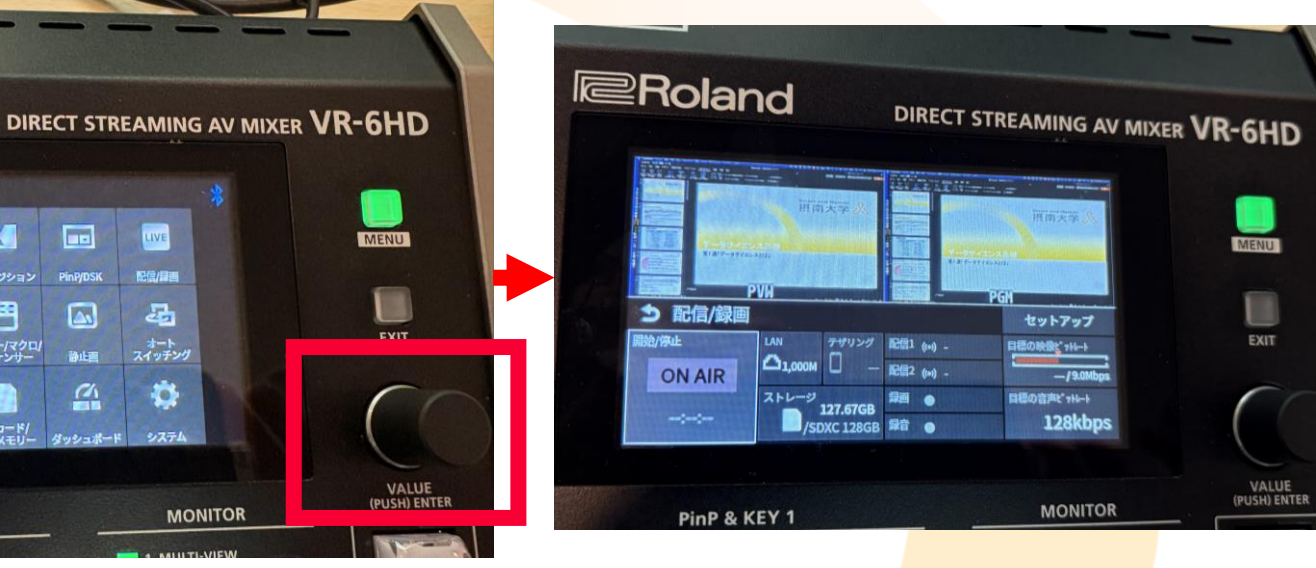

■本体右上の「MENU」 ボタンを押しメ ニューを開きます

■「VALUE」のつまみを 右に回し「配信/録 画」まで白枠を動かし. つまみを押し込みます

-

4

4

Ð

■下図のような画面に なればOKです

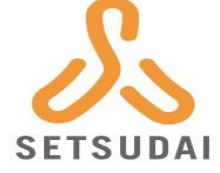

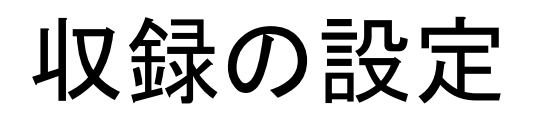

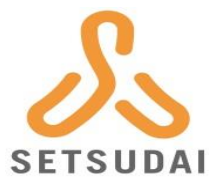

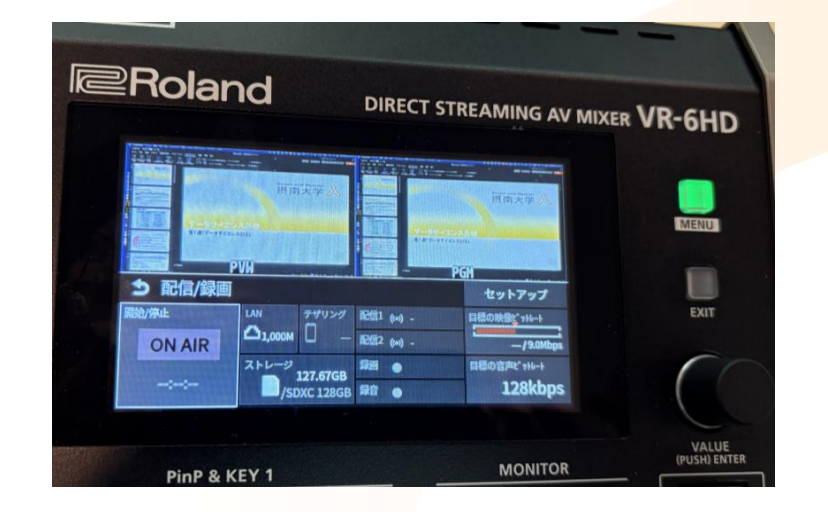

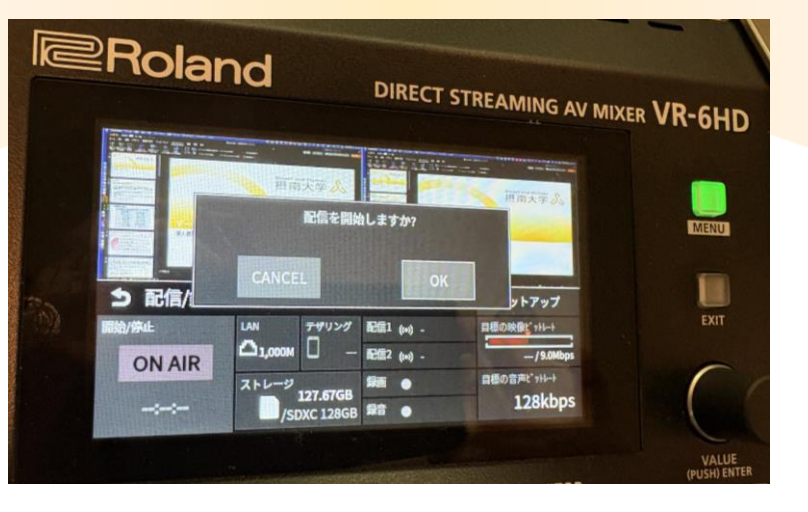

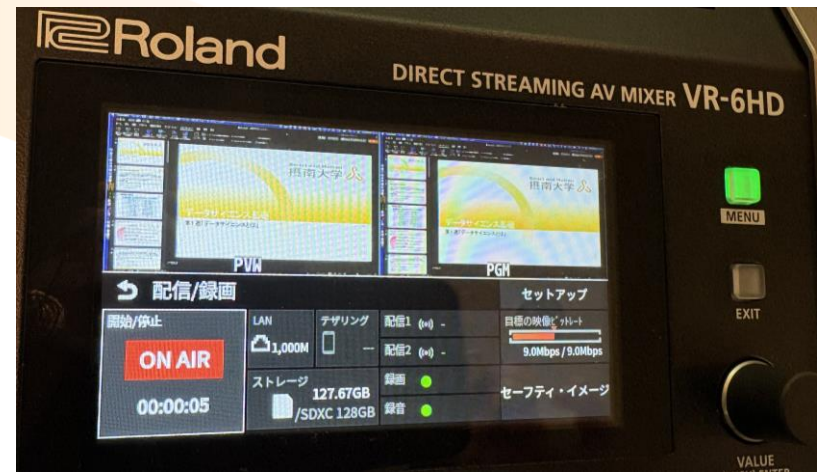

■白枠が「ON AIR」 に重なっているこ とを確認し、VALUE つまみ押し込みま す

- ■白枠を「OK」まで動 ■収録中は「ON AIR」 かしVALUEつまみを 押し込みます
- ■押し込むと収録が開 始されます

が 赤く光ります

収録を終わるには

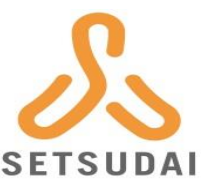

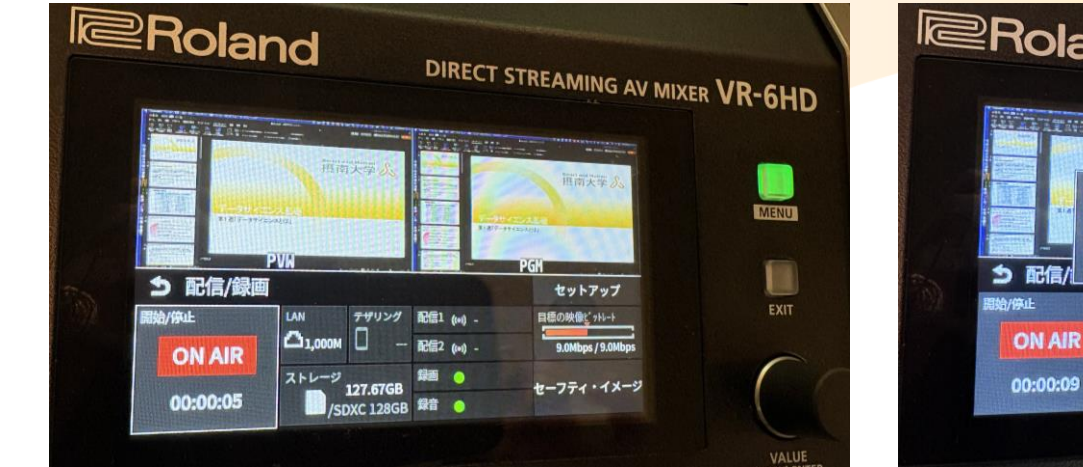

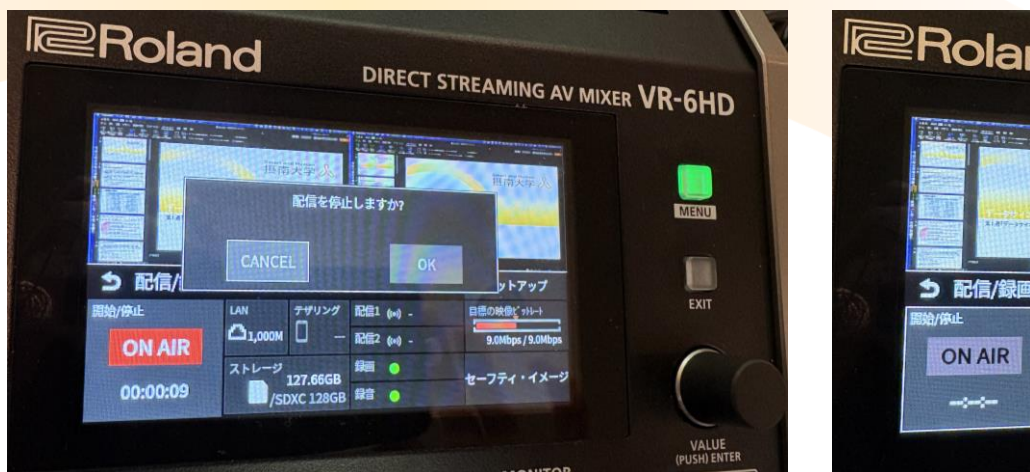

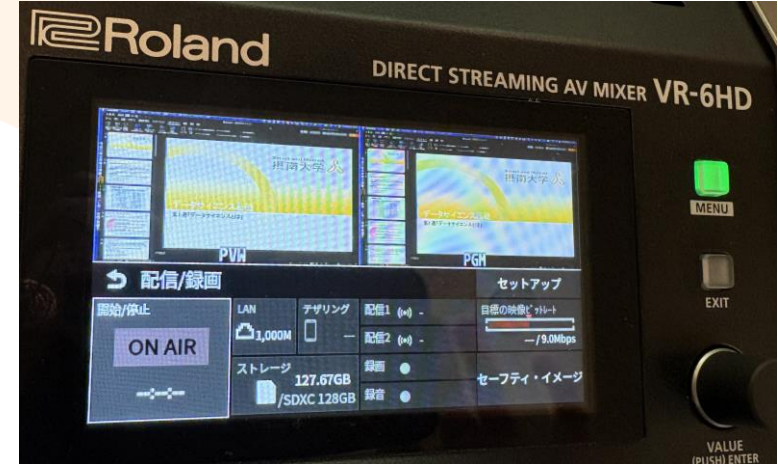

■収録を終了するには、 ■VALUEつまみを回し ■収録が終了するともう一度「ON AIR」を「OK」まで白枠を動「ON AIR」の赤いラ選択しVALUEつまみを かしVALUEつまみを押 ンプが消えます 押し込みます し込みます

■収録した動画は自動的に本体内のSDカードに保存されます

#### 収録した動画を確認する方法

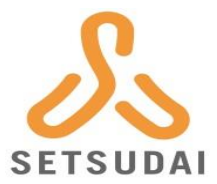

- ■収録した動画を確認するには2つの方法があります
  - 1. VR-6HD本体で確認する方法
  - 2. SDカードを取り出し、PCで確認する方法
- 次のページ以降に上記2つの方法を記載しています
- SDカードに動画を保存した場合は、収録後は必ずご自身のPC等へ動 画を保存してください
  - SDカード内のデータは定期的に削除します

# 1. 収録動画確認「VR-6HD本体で確認する方法」1/4 SETSUDA

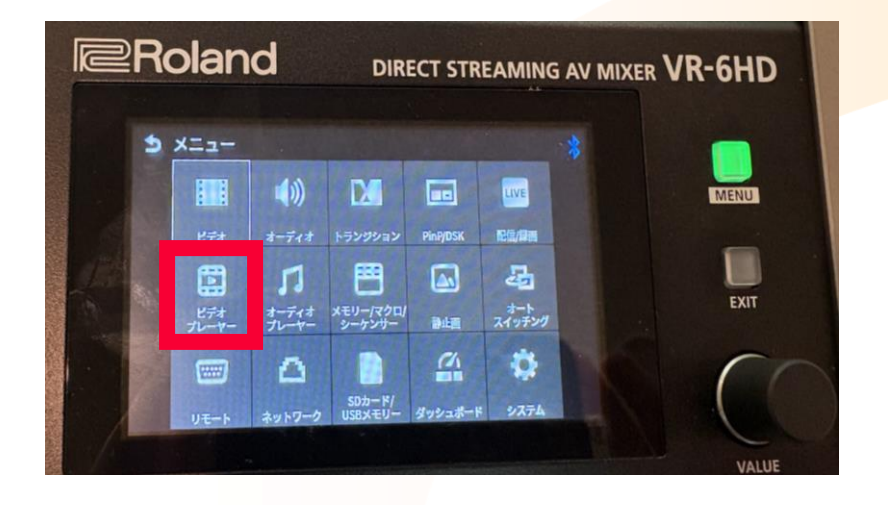

「MENU」ボタンを押 し,「ビデオプレー ヤー」を選択します

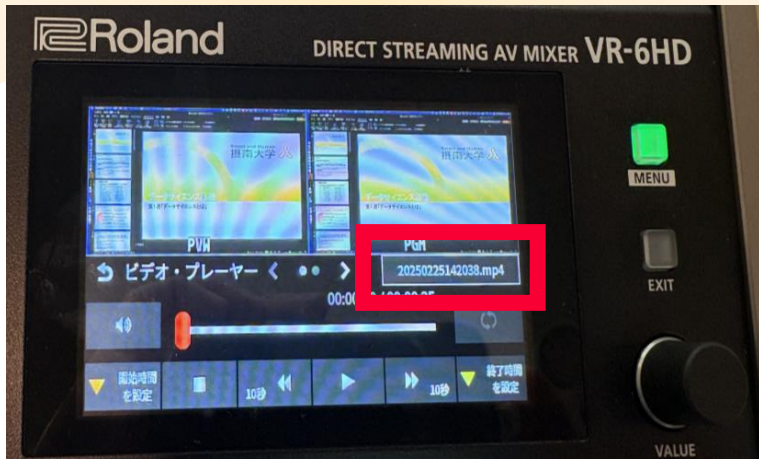

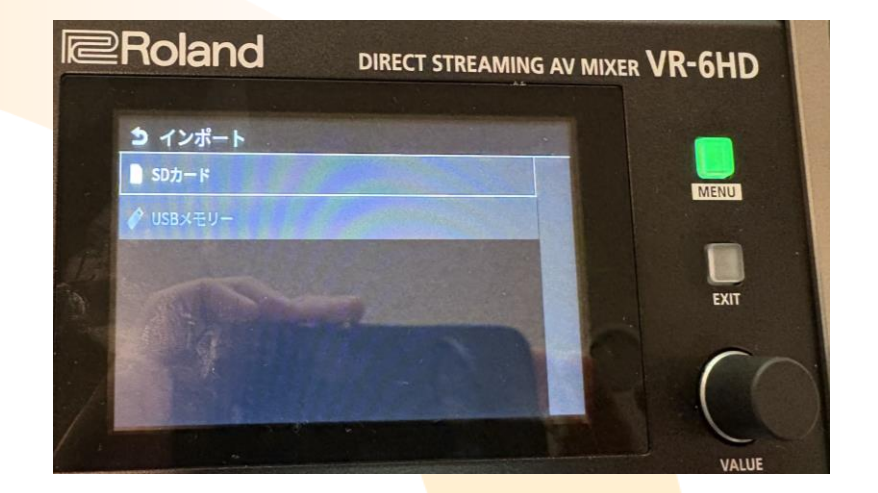

■ビデオプレーヤー画 面になります

赤枠の部分に白枠を
 移動させVALUEつま
 みを押し込み決定し
 ます

■SDカードを選択し VALUEつまみを押し 込み決定します

#### 1.収録動画確認「VR-6HD本体で確認する方法」2/4 🔊

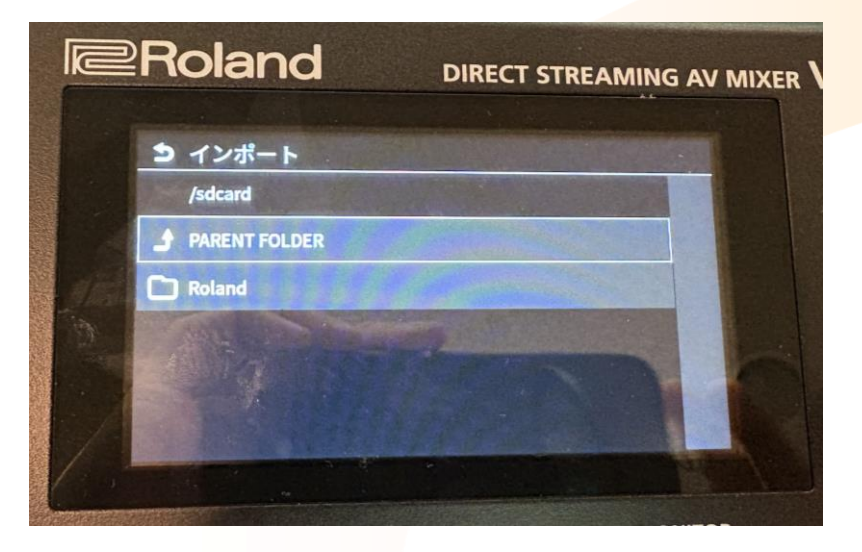

■Roland→VR-6HD→rec の順にVALUEつまみを 使って選択・決定し てください

| 2 | Roland         |              | DIRECT STREAMING AV MI                   |
|---|----------------|--------------|------------------------------------------|
|   | <b>シ</b> インポート |              |                                          |
|   | /sdcard/Roland | I/VR-6HD/rec |                                          |
|   |                | R            |                                          |
|   | 2025013011175  | 3.mp4        |                                          |
|   | 2025013011214  | 1.mp4        | 0                                        |
|   | 2025013011245  | 7.mp4        |                                          |
|   | 2025022514014  | 8.mp4        |                                          |
|   |                | 3 3° *       | 10 10 10 10 10 10 10 10 10 10 10 10 10 1 |

 日付時刻がファイル 名となりますので、
 確認したいファイル を選択しVALUEつま みを押し込み決定し ます

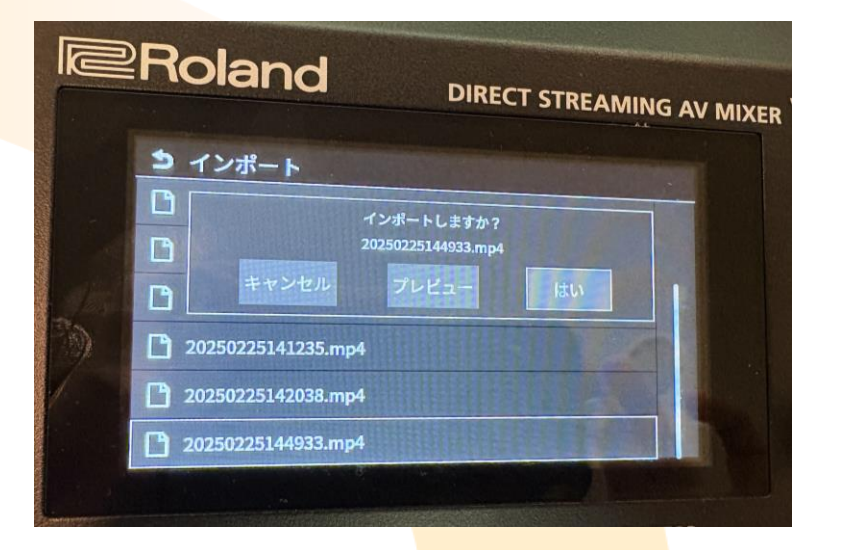

■インポートの画面が 出るので「はい」を 選択しVALUEつまみ を押し込み決定しま す

SETSUDA

## 1.収録動画確認「VR-6HD本体で確認する方法」3/4 Setsupa

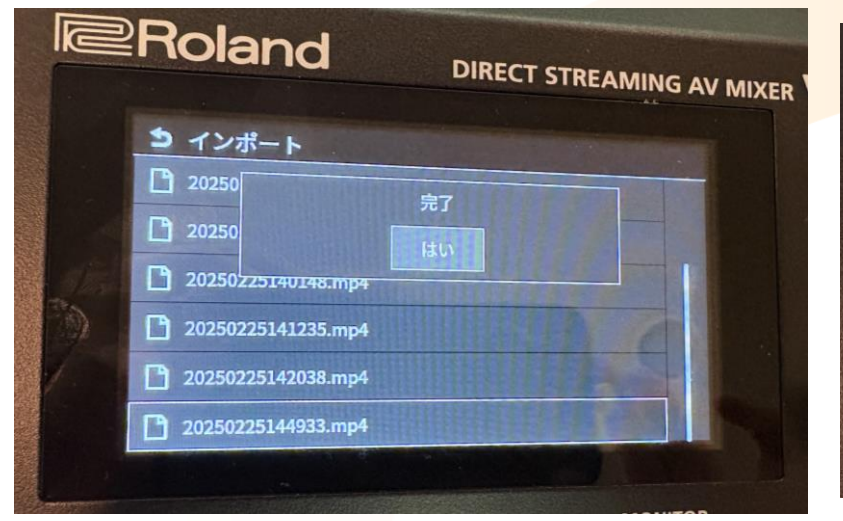

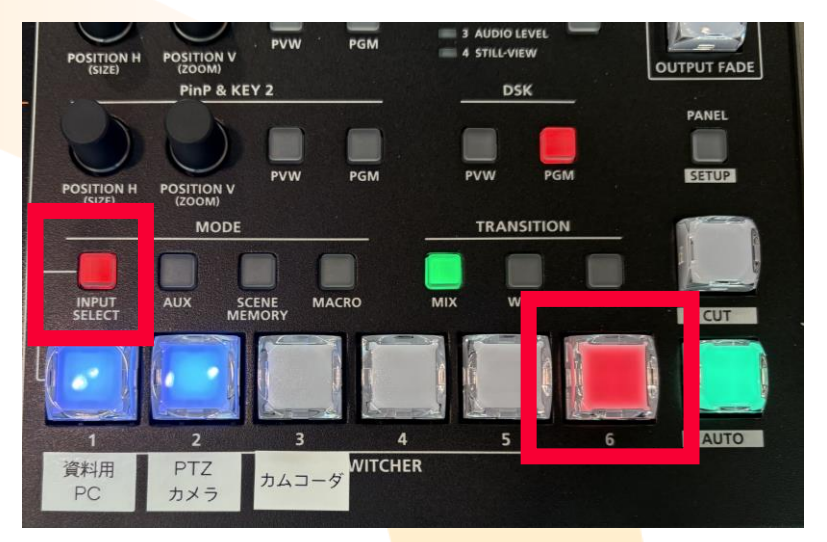

■完了メッセージが出 るので,VALUEつまみ を押し込みます

#### ■「EXIT」ボタンを数 回押し上記の画面に 戻ります

 本体右下の「INPUT SELECT」を押し、6 番のボタンを押しま す

■ 6 番が赤く光ってい れば0Kです

## 1.収録動画確認「VR-6HD本体で確認する方法」4/4 🔊

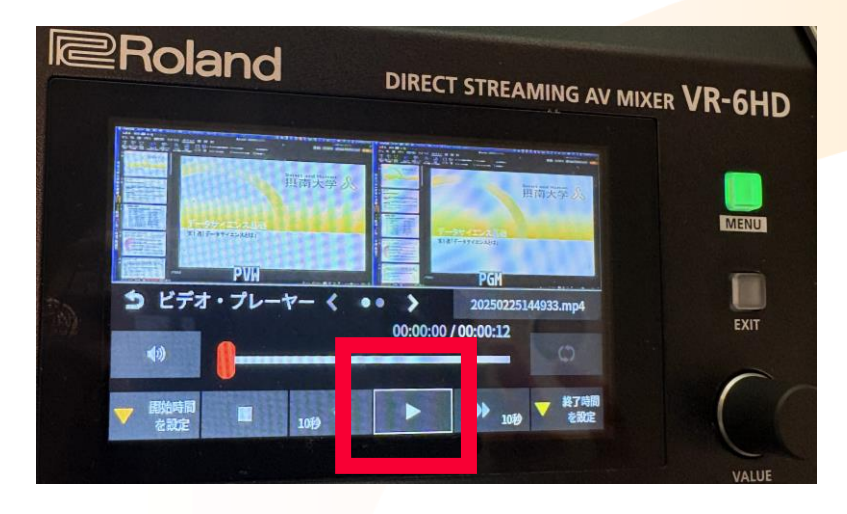

■VALUEつまみを回して再 生マーク(▶)まで白枠 を動かし、再度VALUEつ まみを押し込むことで再 生できます

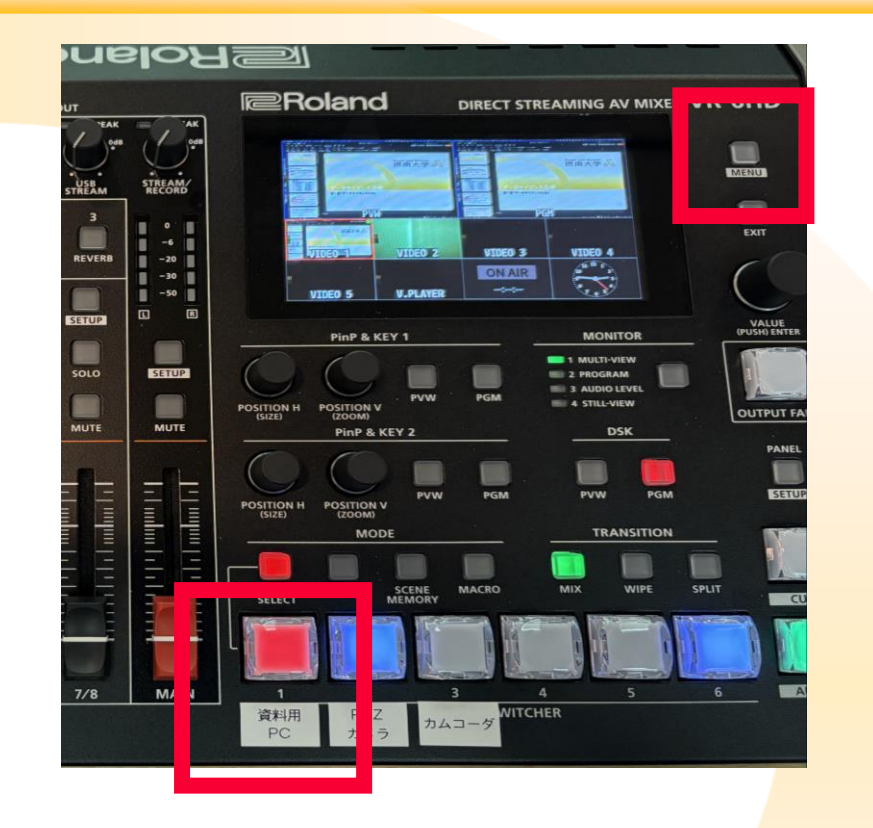

■最初の画面に戻りたい場合は 「MENU」ボタンを押した後に1番の ボタンを押してください

2.SDカードを取り出し、PCで確認する方法

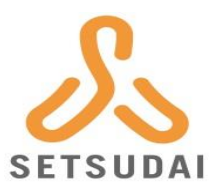

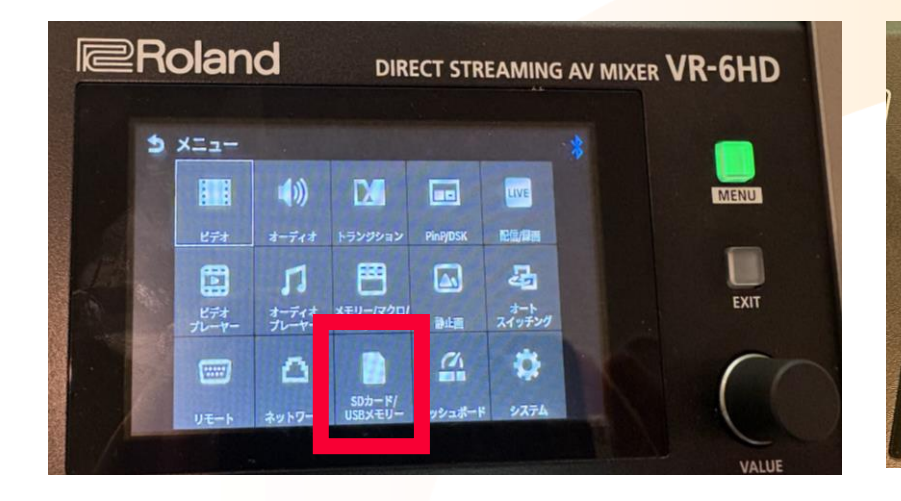

| Roland        | DIRECT STREAMING AV MIXER |
|---------------|---------------------------|
| SDカード/USBメモリー |                           |
| SDカード         | マウント済                     |
| -取り出し         | 実行                        |
| -フォーマット       | 実行                        |
| -スピード・テスト     | 実行                        |
|               |                           |
| USBXモリー       | 未マウント                     |
|               |                           |

| SDカード/USBメ | モリー       |       |
|------------|-----------|-------|
| SDカード      | SDカード取り出し | -¥    |
| -取り出し      | 実行しますか?   | ē行    |
| -73-5 =++2 | セル はい     | Et3   |
| -24-1-725  |           | 美行    |
|            |           |       |
|            |           | キマウント |

「MENU」ボタンを押 し,「SDカード/USB メモリー」を選択し ます 上記の画面になりますので、「-取り出し」に白枠が重なっていることを確認し
 VALUEつまみを押し込んでください

■「実行しますか?」 とメッセージが出る ので「はい」を選択 しVALUEつまみを押し 込みます

SDカードを取り出し、PCで確認する方法

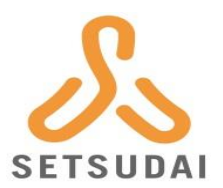

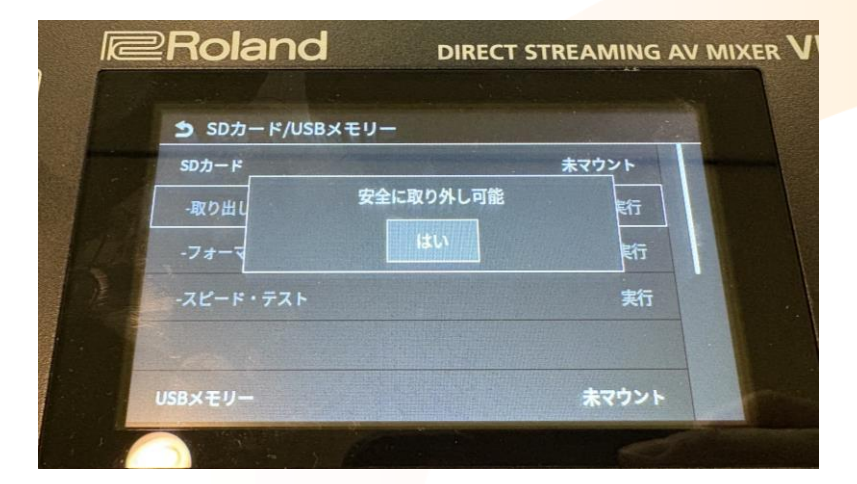

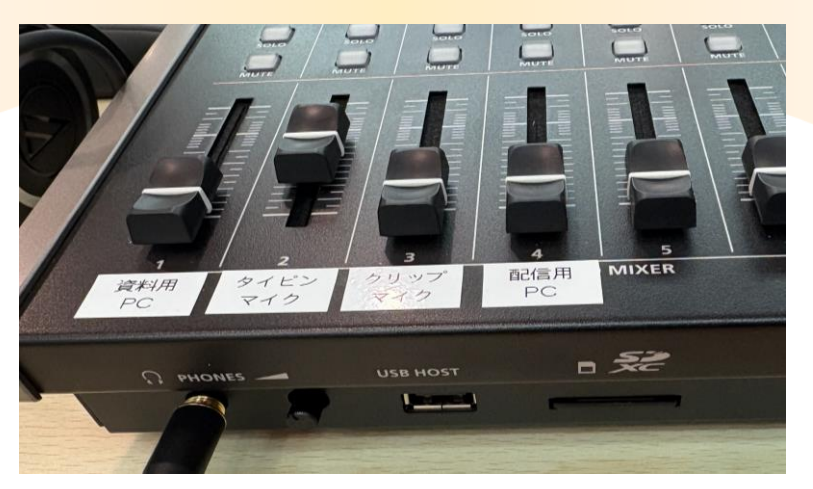

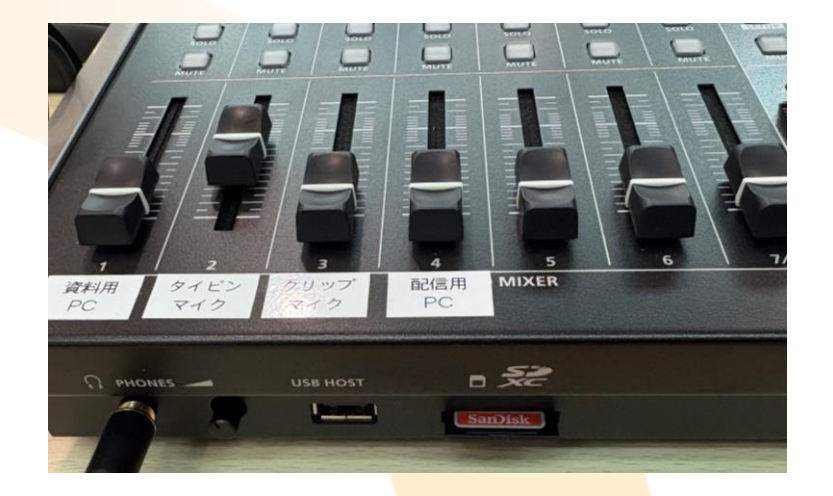

■数秒後にメッセージ が出るのでVALUEつま みを押し込みます ■本体左手前にあるSD カードを一度奥に押 し込みます ■SDカード<mark>が少し</mark>手前 に出てく<mark>るので</mark>,そ のまま引<mark>き抜き</mark>ます

後はお持ちのパソコンに差し込み、動画をコピーをしてご確認ください

VR-6HDの電源の切り方 1/2

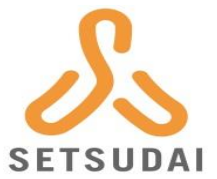

■全てのフェーダーを一番下まで下げます

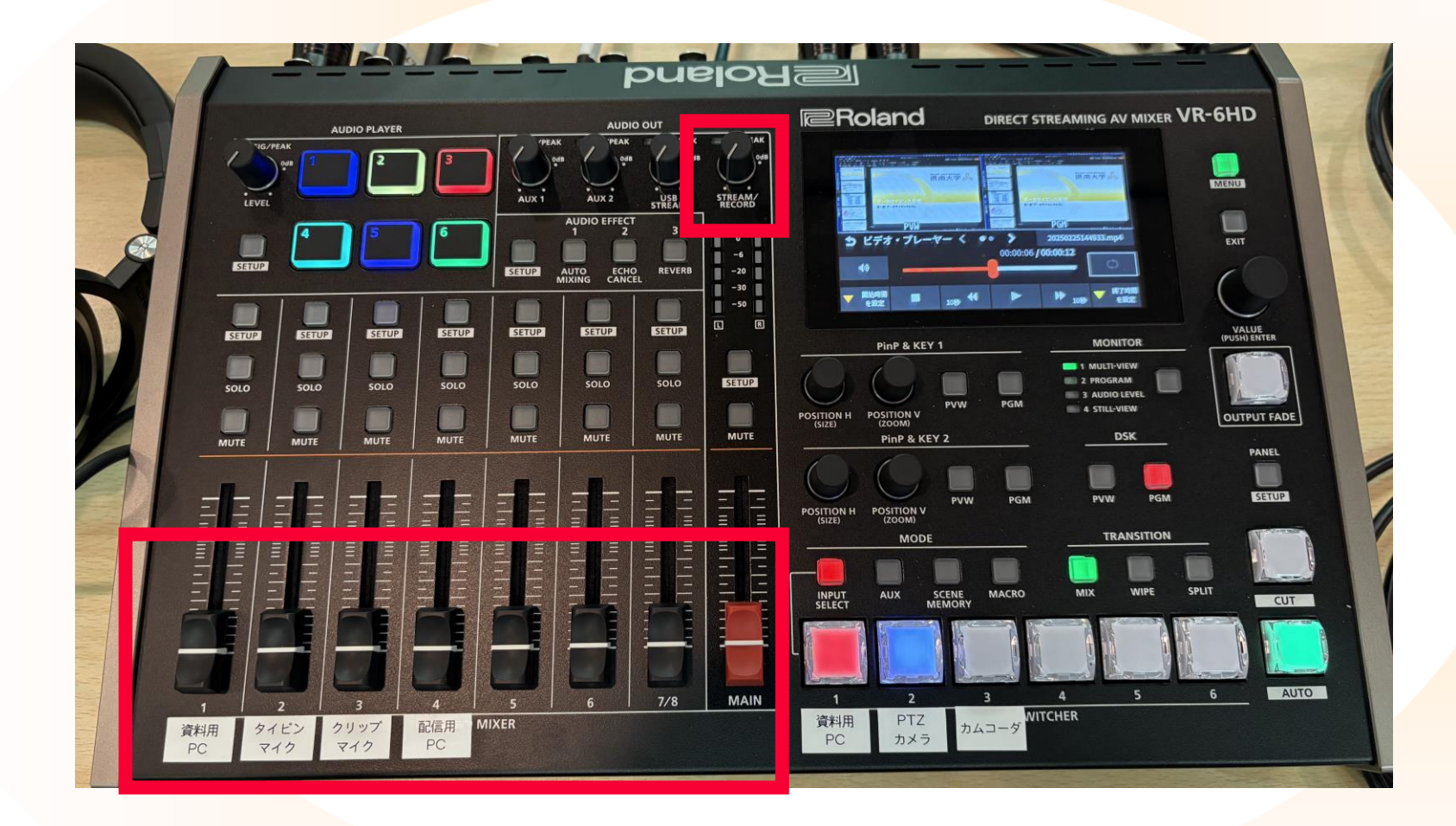

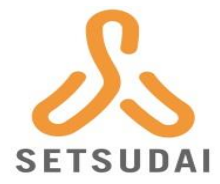

#### ■本体裏面の「POWER」ボタン (p.8参照)を押します

- 「電源を切る」というメッ セージが出るので、電源を切 る場合はVALUEつまみを押し 込みます
  - ■キャンセルしたい場合はもうー 度「POWER」ボタンを押してくだ さい

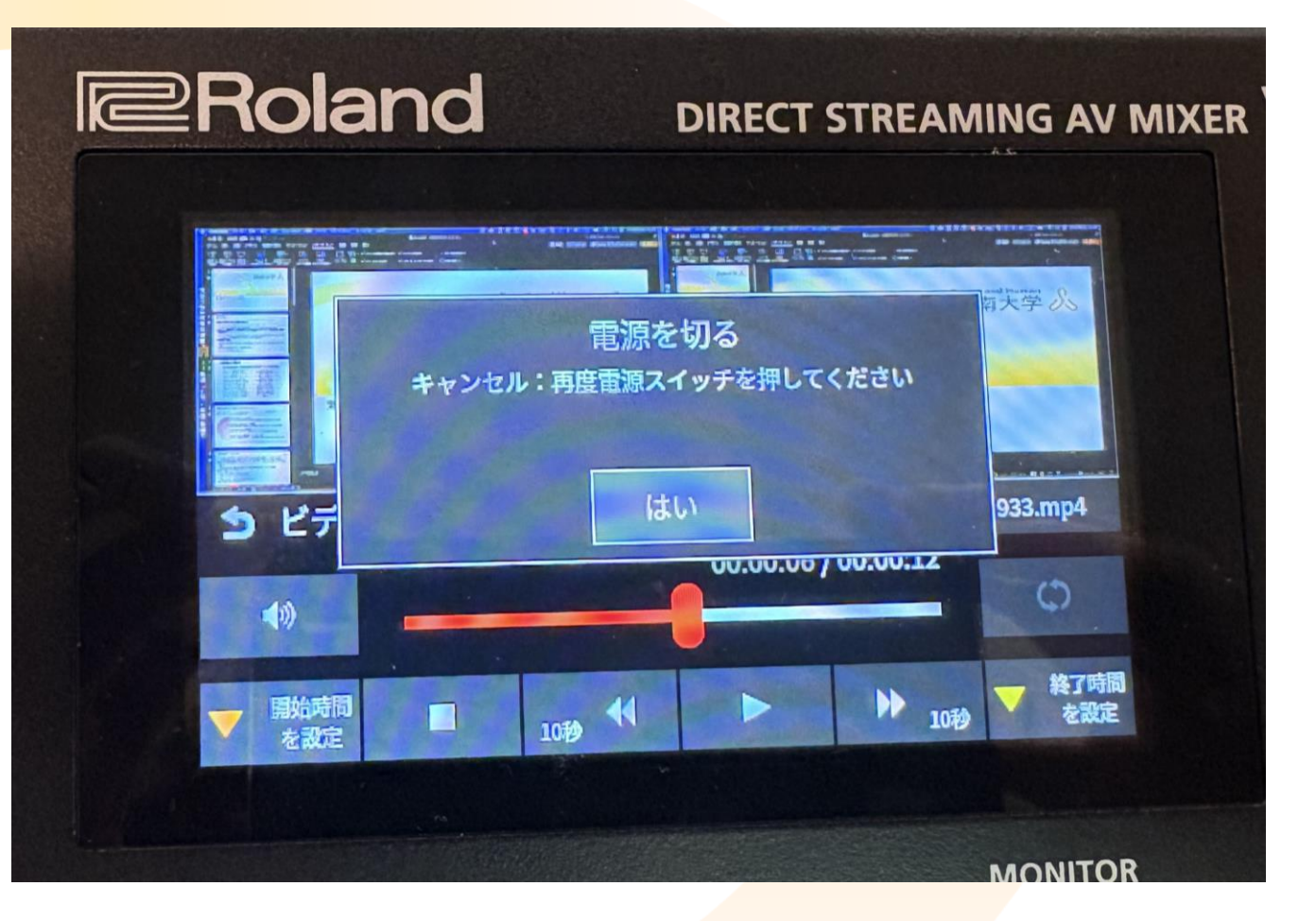

#### その他の機材の電源OFF&コンセントについて

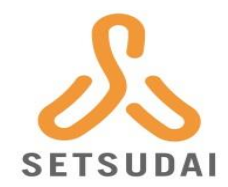

■VR-6HDの電源を落とした後は、「照明」「ピ ンマイク」「スピーカー」の電源をOFFにし、 コンセント1~3を抜いてください

■照明の電源0FFの方法は、電源0Nと同様に電源ボタ ンを押します

- ピンマイクの電源OFFの方法は、電源ONと同様に電 源ボタンを長押しします
- ■スピーカーの電源0FFの方法は、右図の電源ボタン を「電源マーク」の方へ押してください
- 退室の際はSEES内の室内照明と空調をOFFにしてください。

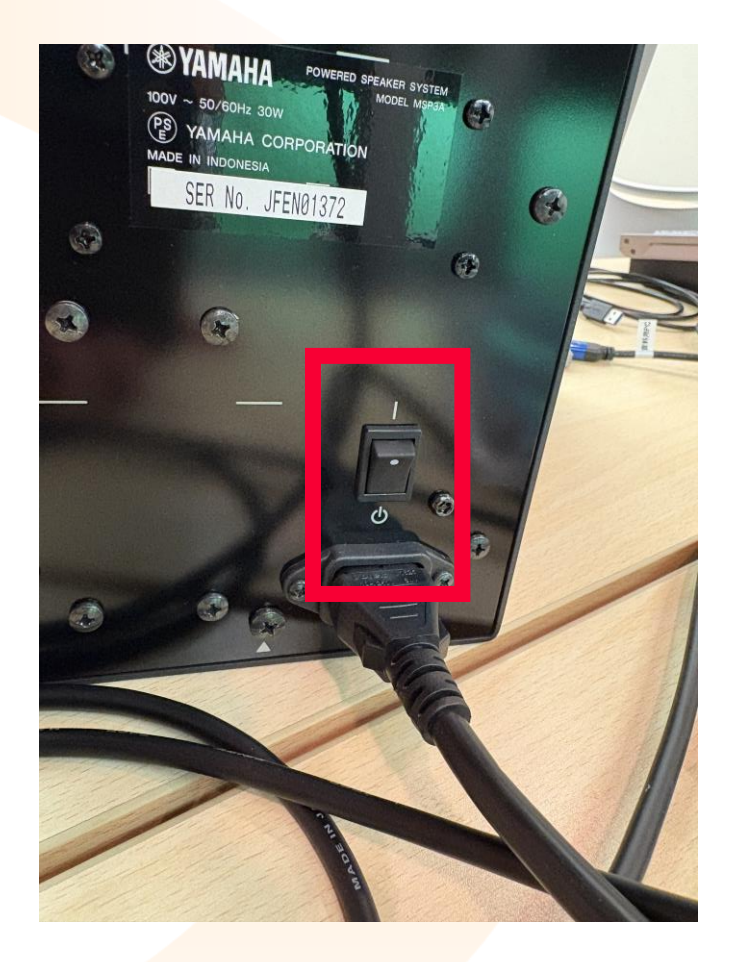